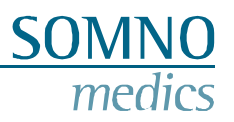

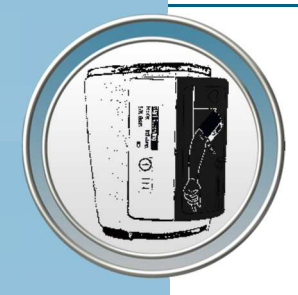

## **User Manual**

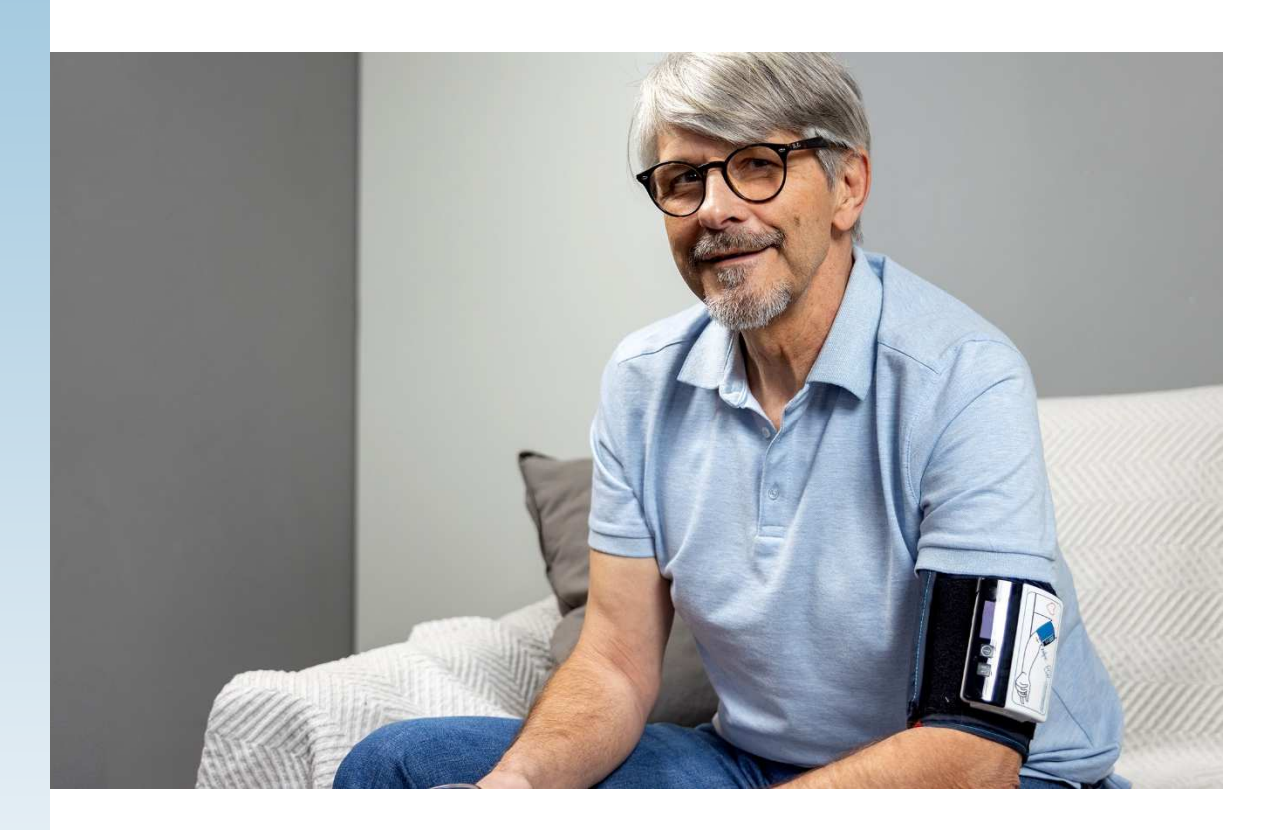

# ABPMpro

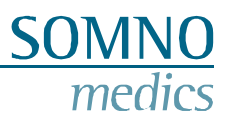

## Manufacturer

SOMNOmedics GmbH Am Sonnenstuhl 63 D-97236 Randersacker Tel.: (+49) 931 / 35 90 94 - 0 Fax: (+49) 931 / 35 90 94 - 49 E-Mail: info@somnomedics.de Internet: www.somnomedics.de

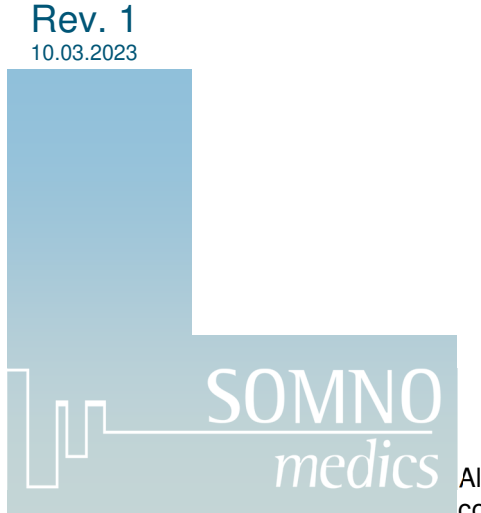

All proper names marked with ™ or ® are copyright protected by SOMNOmedics

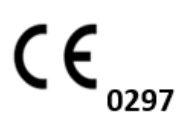

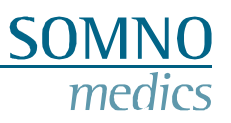

## Index

| Index   |                                                            | 3   |
|---------|------------------------------------------------------------|-----|
| 1 Ir    | ntroduction                                                | 5   |
| 1.1     | Scope                                                      | 5   |
| 1.2     | Meaning of symbols in this manual                          | 5   |
| 2 A     | bout the ABPMpro                                           | 6   |
| 2.1     | Model and device number                                    | 7   |
| 2.2     | Controls                                                   | 9   |
| 2.3     | Configuration                                              | 9   |
| 2.4     | Intended use                                               | 10  |
| 2.      | .4.1 Medical intended use                                  | 10  |
| 2.      | .4.2 Users and context of use                              | 10  |
| 2.      | .4.3 Patients                                              |     |
| 2.      | 4.4 Indications                                            |     |
| 2       | .4.6 Side effects                                          |     |
| 3 S     | afety instructions, warnings, cautions and actions to take |     |
|         |                                                            | 4.5 |
| 4 5     | ontware preparations                                       |     |
| 4.1     | System requirements                                        | 15  |
| 4.2     | Installation of the ABPMpro software                       | 15  |
| 4.3     | Update from the software                                   |     |
| 5 O     | perating the ABPMpro                                       |     |
| 5.1     | Initialisation                                             | 22  |
| 5.2     | Application of the ABPMpro and its sensors                 | 25  |
| 5.      | .2.1 Applying the basic device                             | 25  |
| 5.      | .2.2 Applying the external ECG sensor                      | 26  |
| 5.      | .2.3 Applying the pleth sensor (ABP510 and ABP510R)        |     |
| 5.3     | Starting the measurement                                   |     |
| 5.<br>5 | .3.1 Precautions before starting a measurement             |     |
| 54      | Transforring the data to the PC                            | 29  |
| 5.4     |                                                            |     |
| 6 A     | BPMpro Software                                            |     |
| 6.1     | Opening a measurement                                      |     |
| 6.2     | Adapting and analysing a measurement                       | 35  |
| 6.3     | Generate a report                                          |     |
| 6.4     | ECG Analysis                                               |     |

## SOMNO medics

|                  | 6.4                                    | .1 Heart rate analysis                                                                                                    | 44                               |
|------------------|----------------------------------------|----------------------------------------------------------------------------------------------------|----------------------------------|
| 7                | En                                     | or messages and problem solving                                                                                                    | 46                               |
| 8                | Ма                                     | intenance and disinfection                                                                                                    | 48                               |
| ł                | 8.1                                    | Maintenance                                                                                                    | 48                               |
| ;                | 8.2                                    | Cleaning and disinfection                                                                                                    | 48                               |
| ;                | 8.3                                    | Usage of the internal battery                                                                                                    | 49                               |
| 1                | 8.4                                    | Essential requirements                                                                                                    | 49                               |
| 9                | Se                                     | rvice                                                                                                    | 50                               |
| 9                | 9.1                                    | Technical data ABPMpro                                                                                                    | 50                               |
| 9                | 9.2                                    | Life time                                                                                                    | 50                               |
| 9                | 0 0                                    |                                                                                                    |                                  |
|                  | 9.3                                    | Operating, storage and transport conditions                                                                                                    | 51                               |
| 9                | 9.3<br>9.4                             | Operating, storage and transport conditions<br>EMC information                                                                                                    | 51<br>51                         |
| 9                | 9.3<br>9.4<br>9.5                      | Operating, storage and transport conditions<br>EMC information                                                                                                    | 51<br>51<br>53                   |
| 9                | 9.3<br>9.4<br>9.5<br>9.6               | Operating, storage and transport conditions<br>EMC information<br>Malfunction<br>Warranty                                                                                    | 51<br>51<br>53<br>53             |
| :<br>:<br>:      | 9.3<br>9.4<br>9.5<br>9.6<br>9.7        | Operating, storage and transport conditions<br>EMC information<br>Malfunction<br>Warranty<br>Disposal of application parts and/or the ABPMpro                                | 51<br>53<br>53<br>53             |
| :<br>:<br>:<br>: | 9.3<br>9.4<br>9.5<br>9.6<br>9.7<br>9.8 | Operating, storage and transport conditions<br>EMC information<br>Malfunction<br>Warranty<br>Disposal of application parts and/or the ABPMpro<br>Accessories and spare parts | 51<br>53<br>53<br>53<br>53<br>53 |

## **1** Introduction

Thank you for purchasing this product from SOMNOmedics. Please read the following instruction manual carefully before installing and using the device.

Suggestions to improve the functional characteristics of the device and the instruction for use, we accept at any time. We highly appreciate your feedback. You can contact us using any of the methods listed below.

Our telephone hotline provides competent help and advice throughout the day:

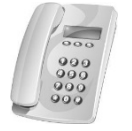

24hours 7days a week +49 (0) 9 31 / 35 90 94 994\*

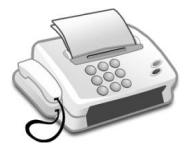

By fax, you can always send us a message quickly:

+49 (0) 9 31 / 35 90 94 49

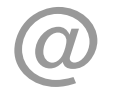

Via e-mail, you can also communicate your request to us in writing at any time: <u>service@somnomedics.de</u>

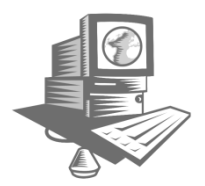

The service login of our website <u>www.somnomedics.de</u> gives you free access to the latest software updates.

\* Unfortunately, due to technical reasons, a network failure may occur and therefore the responsible employee cannot be reached immediately. In that case you will be redirected to our mailbox. Please leave a message with your name and telephone number so that we can call you back as soon as the network has been restored.

#### 1.1 Scope

This user manual is meant for the ABPMpro (ABP050) including all the accessories.

Strict compliance with the instructions for use is a prerequisite for the intended and safe use of the device.

#### 1.2 Meaning of symbols in this manual

| Indicates a hint or tip. This symbol provides assistance with possible problems when working with the ABPMpro. |
|----------------------------------------------------------------------------------------------------|
| This warning symbol indicates potential danger to Patients, Property or Data Loss.                             |

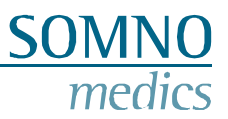

## 2 About the ABPMpro

The ABPMpro consists of the following hardware:

- ABPMpro recorder with integrated accelerometer and position sensor;
- Brachial blood pressure cuff (3 sizes available to fit the patient's arm size) with integrated 1channel ECG sensor;
- Optional: 3-channel ECG sensor;
- Optional: pleth sensor;

Depending on the sensor configuration, the recorder may act as a:

- 1. Up to a 40-hour oscillometric ambulatory blood pressure monitor;
- 2. 24 hours continuous ambulatory blood pressure recorder;
- 3. Longterm-3-channel ECG recorder;
- 4. Mix of the above options.

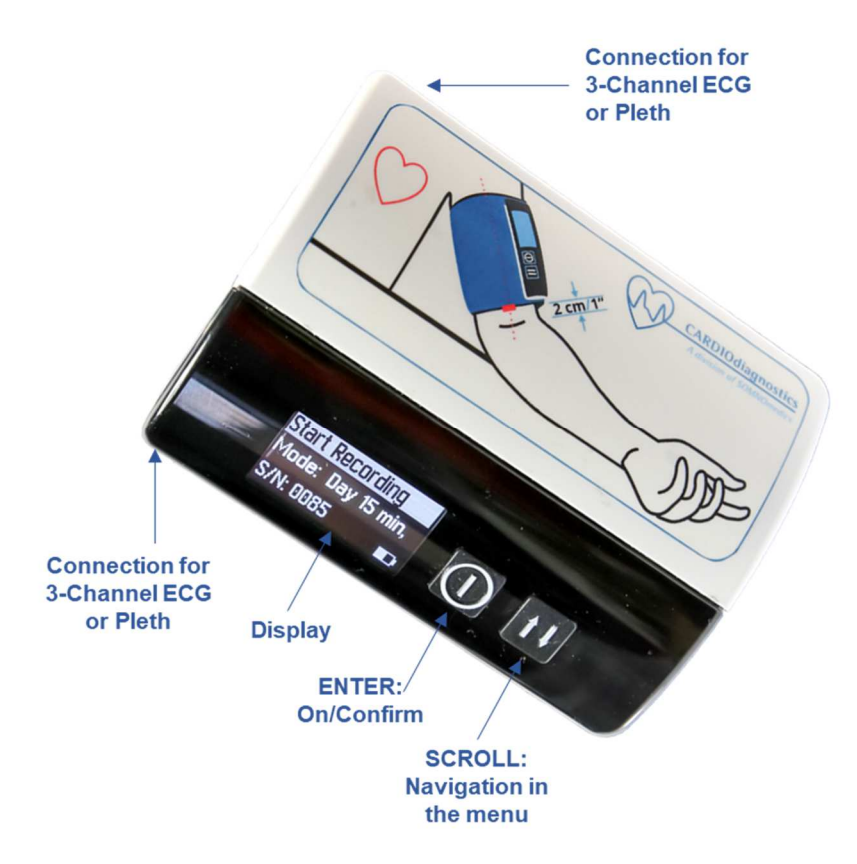

Picture 2-1: Front side ABPMpro

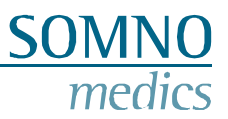

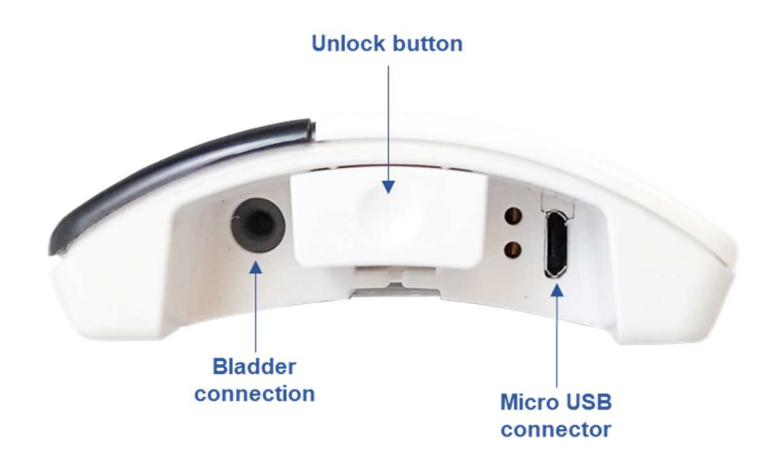

Picture 2-2: Bottom side ABPMpro

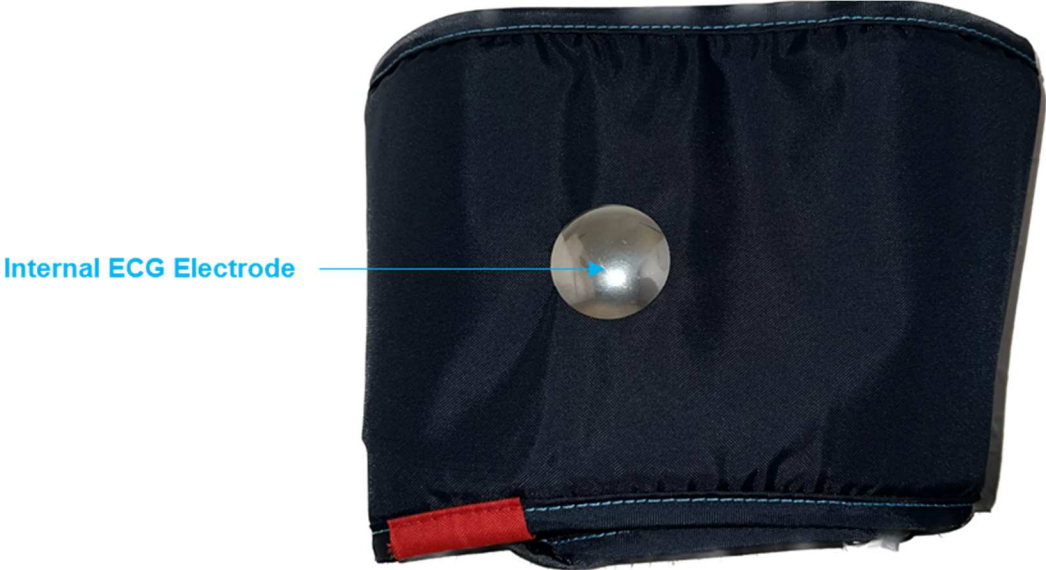

Picture 2-3: Integrated ECG electrode in the cuff

#### 2.1 Model and device number

Please ensure, immediately after receipt of the device, that the device is not damaged and that the accessories ordered are included, according to the delivery note. The model name on the product label (at the back of the device) should be ABPMpro and the reference number ABP050.

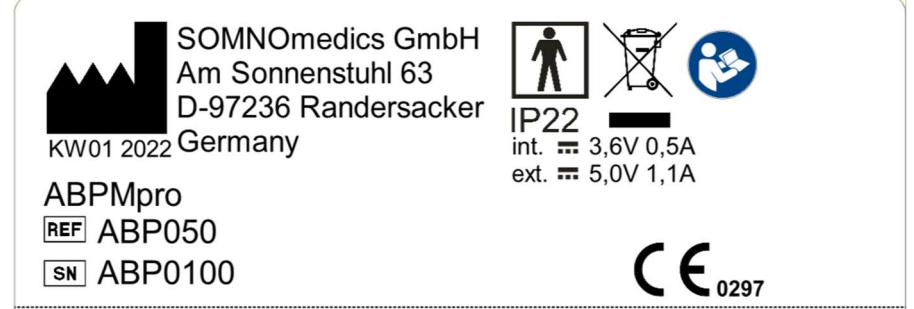

Picture 2-4: Product label ABPMpro

| 8                | Read the instruction manual very carefully before you start working with the ABPMpro                                                                                                    |
|------------------|----------------------------------------------------------------------------------------------------|
| KW01 2022        | Manufacturer printed right from this symbol, underneath as soon the week plus year of manufacture                                                                                                   |
| REF              | Reference number                                                                                                    |
| SN               | Serial number                                                                                                    |
| <b>†</b>         | The device complies with protection class BF                                                                                                    |
| X                | Used electrical appliances must not be disposed of with household waste                                                                                                    |
| CE               | The CE mark indicates that the device complies with all applicable EU directives and has been declared to be in conformity with the manufacturer. The number is the reference of the notified body. |
| IP22             | This device complies with IP protection class 22 (drip-water protection)                                                                                                    |
| int. 🛲 3,6V 0,5A | Specification of the internal operating voltage and power consumption                                                                                                    |
| ext. 🛲 5,0V 1,1A | Specification of the external operating voltage and power consumption                                                                                                    |

#### Product label ABPMpro – Information, symbols, icons and classification on this label

SO

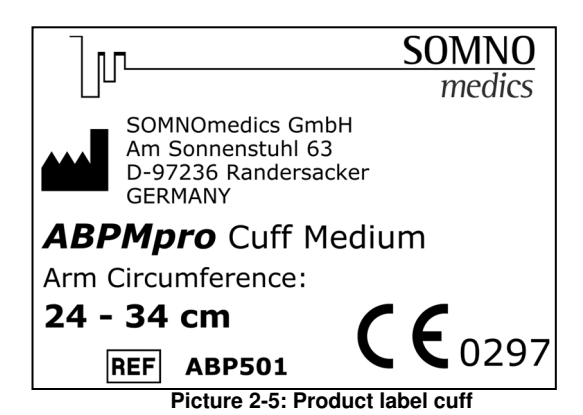

#### Product label Cuff ABPMpro – Information, symbols, icons and classification on this label

|     | Manufacturer printed right from this symbol                                                                                                    |
|-----|----------------------------------------------------------------------------------------------------|
| REF | Reference number                                                                                                    |
| CE  | The CE mark indicates that the device complies with all applicable EU directives and has been declared to be in conformity with the manufacturer. The number is the reference of the notified body |

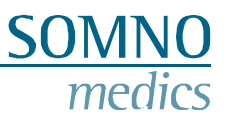

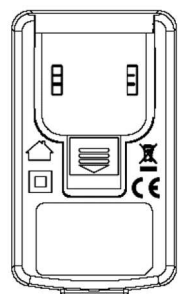

Picture 2-6: Symbols on power supply ABPMpro

#### Important symbols on power supply ABPMpro model GTM46101-1005-USB

|    | GlobTek Manufacturer printed right from this symbol                                                                                              |
|----|----------------------------------------------------------------------------------------------------|
|    | The power supply is intended for indoor use only                                                                                                 |
|    | Used electrical appliances must not be disposed of with household waste                                                                          |
|    | The power supply meets the requirements of protection class II and does not need any additional protective conductor connection                  |
| CE | The CE mark indicates that the device complies with all applicable EU directives and has been declared to be in conformity with the manufacturer |

#### 2.2 Controls

| Button | Function                         |
|--------|----------------------------------|
|        | On/Off and confirm               |
| t I    | Scroll button and patient marker |

#### 2.3 Configuration

The ABPMpro consists of the following hardware:

- ABPMpro recorder with integrated accelerometer and position sensor;
- Brachial blood pressure cuff (3 sizes available to adapt to the patient's arm size) with integrated 1channel ECG sensor;
- Optional: 3-channel ECG sensor;
- Optional: pleth-sensor (led);

Depending on the sensor configuration, the recorder can be used as:

- 1. 24-hour oscillometric ambulatory blood pressure measurement recorder;
- 2. 24-hour continuous ambulatory blood pressure measurement recorder;
- 3. 24-hour 3-channel ECG recorder.

#### 2.4 Intended use

#### 2.4.1 Medical intended use

The ABPMpro is a portable device for recording physiological signals. The ABPMpro is used as a long-term blood pressure as well as a long-term ECG device.

#### 2.4.2 Users and context of use

The ABPMpro is a portable device worn on the upper arm by means of a cuff and used as an oscillometric 24h ambulatory blood pressure recorder.

The ABPMpro consists of the following hardware:

- ABPMpro recorder with integrated accelerometer and position sensor;
- Brachial blood pressure cuff (3 sizes available to adapt to the patient's arm size) with integrated ECG electrodes
- Optional: 3-channel ECG sensor
- Optional: Plethysmogram-sensor (LED)

The ABPMpro records, accumulates and stores the following data:

- Oscillometric based systolic, diastolic and mean arterial blood pressure
- Pulse (based on oscillometric measurements)
- Continuous 1-channel ECG
- Continuous motoric activity
- Continuous body position
- Battery voltage
- Pressure curve

Optional the following data can be recorded:

- Continuous pulse wave
- Continuous 3-channel ECG and cardio impedance

The recorded data by the ABPMpro recorder in combination with the ABPMpro software suite provides:

- Sleep-wake status derived from position and activity,
- heart rate derived from the ECG sensors,
- body position based of ext. ECG and
- breathing frequency based on ext. ECG.

Optional data:

- Pulse transit time (PTT) derived from the ECG and pleth-signal,
- pulse wave velocity is calculated based on the PTT (by a patented and validated algorithm) allowing the provision of a continuous systolic, diastolic and mean atrial blood pressure,
- PEP (pre-ejection period) based on ext. ECG.
- Based on the pulse wave analysis, central systolic and diastolic blood pressure can be determined.

The medical professional will perform the initial application of the device, will explain the application to the patient and will then observe the first blood pressure measurement. After successfully making the first measurement the recorder automatically runs it's selected program.

The ABPMpro user group includes medical personnel and the patients themselves. The medical personnel group includes physicians and their medical assistants. Physicians alone may perform the evaluation including diagnosis and reporting. Activities listed below can be delegated under the guidance and responsibility of the physician.

Medical personnel:

- initializing the measurement by selecting the mounting and duration of the measurement
- definition and input of patient data, assignment to the device
- putting on the device and the sensors before the beginning of the measurement
- instructing the patient to put on the device and sensors
- start measurement and calibration of continuous blood pressure
- removal of the device and the sensors after the end of the measurement
- data transfer from the ABPMpro to the analysis PC.

Patient:

- connecting the device and sensor
- basic device (without sensor application) can be removed for a short time for e.g. showering
- removing the device and the sensors after the end of the measurement

#### 2.4.3 Patients

The ABPMpro and its accessories may only be used on patients aged 12 years and older. It may only be used on intact skin.

#### 2.4.4 Indications

The device enables long-term measurements of blood pressure and ECG of up to 24 h duration.

| ICD - 10 | Description                                                           |
|----------|-----------------------------------------------------------------------|
| I 10     | Essential (primary) hypertension                                      |
| I 11.9   | Hypertensive heart disease without heart failure                      |
| 120.8    | Other forms of Angina Pectoris                                        |
| I 95.1   | Orthostatic hypotension                                               |
| R 03.0   | Elevated blood pressure reading, without diagnosis of hypertension    |
| R55      | Syncope and collapse                                                  |
| Z01.30   | Encounter for examination of blood pressure without abnormal findings |
| Z01.31   | Encounter for examination of blood pressure with abnormal findings    |

Indications for the use of the ABPMpro are:

Indication for the use of the ABPMpro are, but not limited to those:

| ICD - 11  | Description           |
|-----------|-----------------------|
| BA00-BA04 | Hypertensive diseases |
| BA20-BA2Z | Hypotension           |

#### 2.4.5 Contraindication and exclusions

The device must not be used on patients under 12 years of age.

In the event that accessories, such as sensors, are not applied as specified, a correct measurement result cannot be guaranteed. Especially in the case of children, the application of sensors and the final evaluation of the measurement must be carried out with this circumstance in mind.

In the case of children, measurements may only be performed under supervision.

The system is intended exclusively for diagnostic applications or as a source of data for making a diagnosis. It is not intended for use in life-support and monitoring systems. The use of the ABPMpro and its accessories is excluded for patients requiring monitoring and intensive care.

The ABPMpro is thus not to be used independently or in combination with another product as a life-support or monitoring system. There is no claim to compatibility with diagnostic imaging equipment. The device is not designed for use in the emergency services environment regarding IEC 60601-1-12.

The device must not be operated with HF surgical equipment.

The device is not designed for use in physiologic closed-loop controllers regarding IEC 60601-1-11.

The device is not designed for use in an X-ray environment.

Do not use the device on patients with continuous flow ventricular assist pumps, dialysis shunts, recent surgical wounds and Lymphedema.

Existing cardiac arrhythmias may result in inaccurate blood pressure measurements. The assessment is the responsibility of the physician.

#### 2.4.6 Side effects

Because of pressure on the arm, the cuff and its sensors could cause pressure points on the skin. This will disappear over time.

Also ECG electrodes can cause redness of the skin and/or skin irritation, that will disappear over time.

### 3 Safety instructions, warnings, cautions and actions to take

Check the device housing, all cables, and connectors for damaged insulation before each use. Damaged parts are no longer to be used and replaced immediately. Only sensors designed and supplied by SOMNOmedics may be used with this unit.

This device is NOT designed to be used in a Life Support situation, surgical rooms, intensive care units, or in emergency vehicles.

Attach the cuff and sensor/electrode wires securely to the patient to avoid strangulation. Fix the sensor cable with adhesive tape if needed.

The devices are not toys. Keep the devices away from children, pets and pests.

The device is not designed for operation in potentially explosive atmospheres or in a combustion-promoting atmosphere.

The device is rated IP22 in terms of moisture and water penetration.

The device must be protected from temperatures below 5°C and above 40°C. In addition, the ingress of dust, dirt and water can damage the device.

If liquids have penetrated the device, they must be removed immediately by SOMNOmedics Customer Service and the device must undergo a safety inspection. Do not use the device in such a case.

If the unit is stored for a long time, it should be kept in a closed room to prevent condensation due to high humidity variations in temperature.

WARNING: Use of this equipment adjacent to or stacked with other equipment should be avoided because it could result in improper operation. If such use is necessary, this equipment and the other equipment should be observed to verify that they are operating normally.

WARNING: Portable RF communications equipment (including peripherals such as antenna cables and external antennas) should be used no closer than 30 cm (12 inches) to any part of the ABPMpro, including cables specified by the manufacturer. Otherwise, degradation of the performance of this equipment could result.

Avoid the use of radios in the immediate vicinity of the device. High frequency operation equipment, wireless (mobile) telephones, CB radios, microwave ovens, etc., through which the electric fields could exceed 10 V / m (in accordance with standard IEC 60601-1-2).

Electrostatic discharge (ESD) can cause artifacts in the device's signal. Avoid conditions where electrostatic charges may form on carpets, clothing and sheets of synthetic fibers due to low humidity and friction.

During application, conductive parts or the plug of the ECG sensor must not come into contact with other conductive parts, including earth.

WARNING: Use of accessories, transducers, cables or mains supply other than those specified or provided by the manufacturer of this equipment could result in increased electromagnetic emissions or decreased electromagnetic immunity of this equipment and result in improper operation.

The device is not designed for use with HF surgical devices.

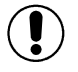

On patients with cardiac pacemakers or other implanted stimulators, the cardiac impedance analysis MUST be turned off during the initialization by selecting the pacemaker detection or the external ECG should not be used.

Follow the manufactures instructions when using disinfectants. Keep to the prescribed dose and contact time.

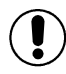

Opening the case, repairing or modifying the ABPMpro in any way will void the guarantee. Only SOMNOmedics and its authorized distributors may repair the unit.

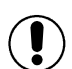

Damaging the Guarantee Seal "Warranty void, if seal is broken" will immediately void the guarantee of this ABPMpro product.

The device is not protected against discharge from a defibrillator.

Measurements include personal data stored on the PC. Therefore, all necessary measures must be taken to protect this data (e.g., automatic timed logoff of user sessions, limiting physical and network access to the storage device, use of multilayer authentication, strong passwords).

Too frequent measurements may cause injury due to blood flow interference, make sure to keep a minimum of 1 to 1.5 minute between two consecutive measurements, to allow the blood circulation in the arm to recover.

In case external devices are connected to the same limb as the ABPMpro system and are placed underneath or below the cuff this could lead to temporarily loss of function or artefact afflicted signals.

If a prolonged impairment of the circulation of the blood is observed, take the device immediately off the cuff to have the pressure released in the cuff straight away.

## 4 Software preparations

#### 4.1 System requirements

| ABPMpro Software | Minimum            | Recommended                |
|------------------|--------------------|----------------------------|
| Operating system | Windows 10, 64 bit | Windows 10, 64 bit         |
| RAM, Processor   | 4 GB, Intel i5     | 16 GB, Intel i5            |
| Connections      | 1x USB 2.0         | 1x USB 2.0                 |
| Harddrive        | 1 GB (SSD)         | Min. 10 GB Max. 2 TB (SSD) |

Use appropriate antivirus software and a firewall to protect your system from malware.

#### 4.2 Installation of the ABPMpro software

Please check the above-mentioned system requirements for the ABPMpro software. Only use an installation file that comes from a trusted source, like delivered along with the system, provided by our distributor or downloaded from our website (customer login).

The installation file is Westup\_x64.exe.

Please select the wished Language and then press 2, to go to the next window.

| Select a language you would like the wizard to proceed with.                                       | [Jr- | media |
|----------------------------------------------------------------------------------------------------|------|-------|
| Choose installation language:                                                                      |      |       |
| English (United Kingdom)<br>French (France)<br>German (Germany)<br>Japanese (Japan)<br>USA Version |      |       |
| SOMNOmedics                                                                                        | » (  | 3     |

Picture 4-1: ABPMpro software installation

SOMNO medics

Confirm the welcome message by pressing 2

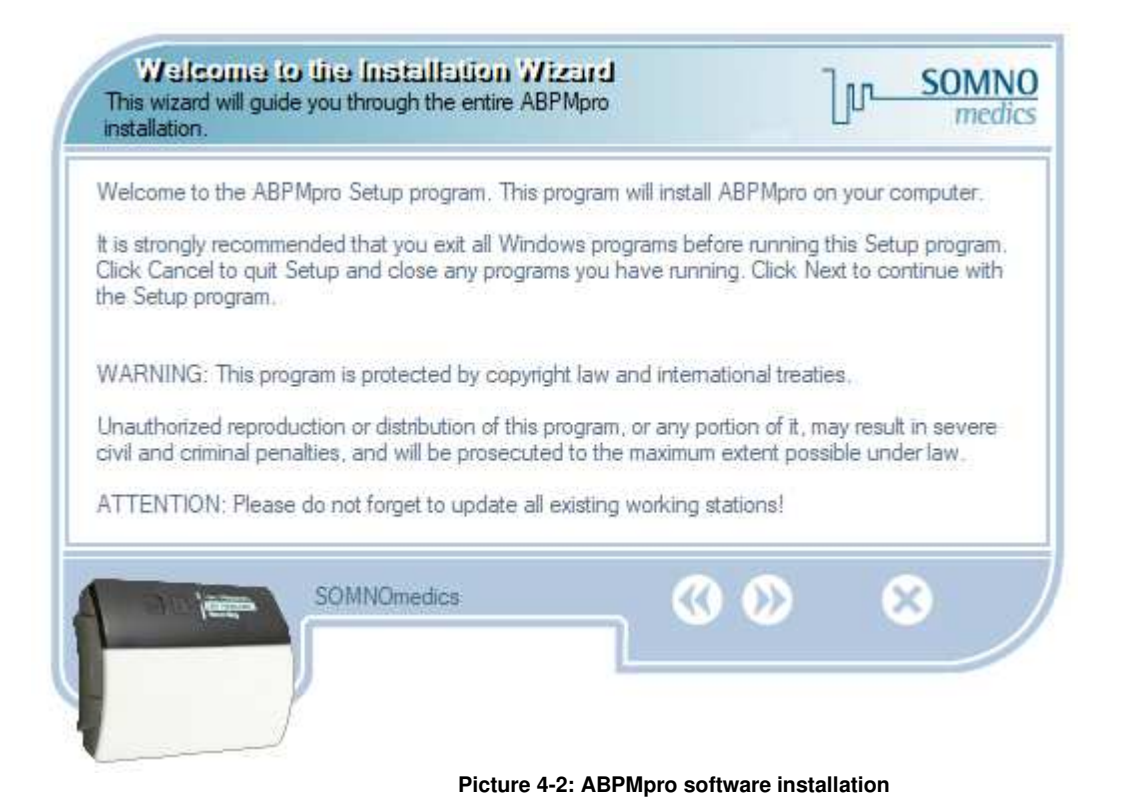

Confirm the default installation folder or adapt the folder by clicking "Browse...", please **DO NOT** install the software in the Program Files Folder of Windows as this could lead to the software not working correctly. Then confirm by pressing .

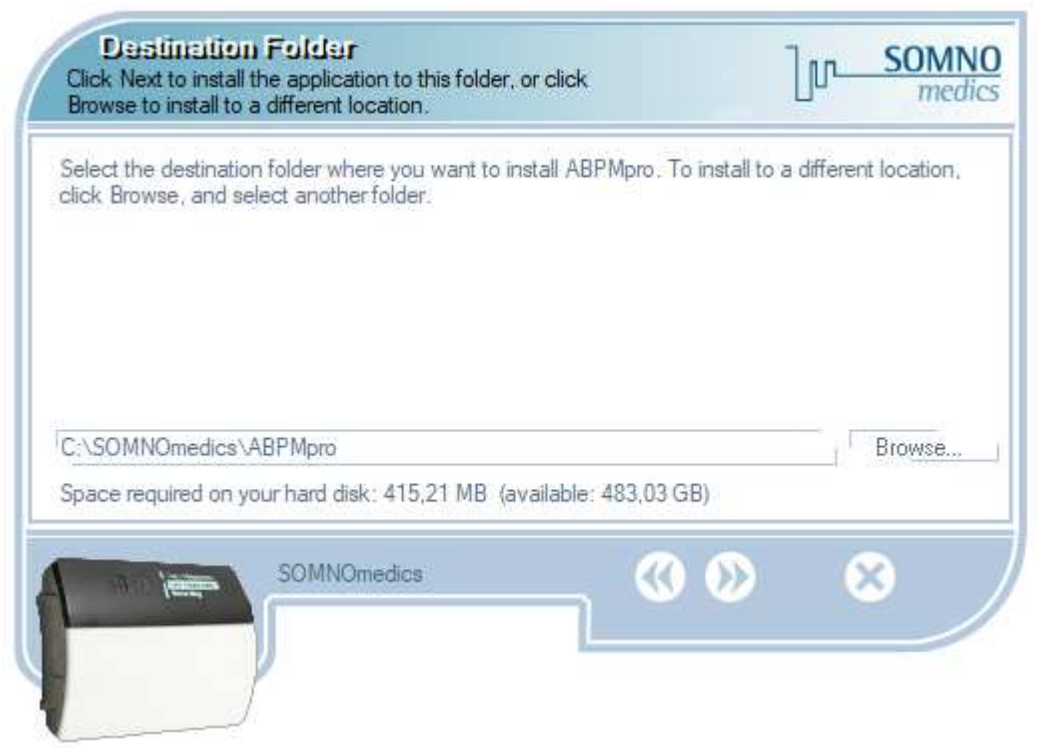

Picture 4-3: ABPMpro software installation

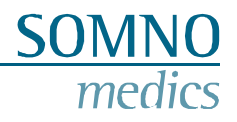

Confirm the new installation by pressing  $\bigodot$ .

| Setup Type<br>Select the setup type of the application.   | լր-             | SOMNO<br>medics |
|-----------------------------------------------------------|-----------------|-----------------|
| New installation                                          |                 |                 |
|                                                           |                 | 1               |
| Complete installation of all software- and video modules. |                 |                 |
| SOMNOmedics                                               | <b>&gt;&gt;</b> | ×               |
|                                                           |                 |                 |

Picture 4-4: ABPMpro software installation

Select the components that have to be installed and press  $\bigodot$ .

| Salact Components<br>Choose the components Installation Wizard will install. | լտ—              | SOMN<br>medic |
|------------------------------------------------------------------------------|------------------|---------------|
| Application and settings (415,21 MB)                                         |                  |               |
|                                                                              |                  |               |
|                                                                              |                  |               |
| The Place was for a first of the first state                                 |                  |               |
| This files are required for application.                                     |                  |               |
| SOMNOmedics ((                                                               | <b>&gt; &gt;</b> |               |
|                                                                              |                  |               |

Picture 4-5: ABPMpro software installation

To start the actual installation, confirm this screen by pressing 2.

| Fleady to Install the Program<br>The Installation Wizard is ready to install the ABPMpro.                             | Նր             | SOMNO<br>medics |
|----------------------------------------------------------------------------------------------------|----------------|-----------------|
| You are now ready to install ABPMpro.<br>Press the Next button to begin the installation or the Back button to re-ent | er the install | ation           |
| information.                                                                                                    |                |                 |
|                                                                                                    |                |                 |
| SOMNOmedics                                                                                                    | ) (            | $\mathbf{x}$    |
|                                                                                                    |                |                 |

Picture 4-6: ABPMpro software installation

The installation will now run.

| Setup Status                                                  |                       | լտ_           | SOMN   |
|---------------------------------------------------------------|-----------------------|---------------|--------|
| Please wait. ABPMpro installation is in progress.             |                       |               |        |
| If you want to interrupt installation process, press the Cano | el button. But in thi | s case ci     | orrect |
| function of the program is not guaranteed.                    |                       |               |        |
| Convine C.) COMMOnadiae) ARRMan 2022 05 19(hinC4)             | hycommondriver?       | 70 bpl        |        |
| Copying C. SOMINOMEDICS (ABE MPIO 2022-03-13 (BH04 V          | IDVCOULLIOUAAACHT     | the star part |        |
| Copying C. (SOMINOMEDICS (ABE Mpto 2022-05-13 (bines) (       |                       |               |        |
| All files                                                     |                       |               | -      |
| All files                                                     |                       |               |        |
| All files                                                     |                       |               |        |
| All files SOMNOmedics                                         |                       | 6             | 3      |
| All files SOMNOmedics                                         |                       |               | 3      |
| All files                                                     |                       | 6             | 3      |

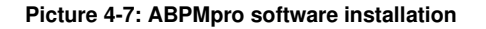

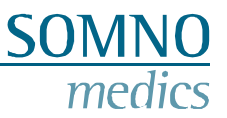

After the installation is ready the question of installing the USB drive will show up. Please check the box, (shown in the image below) highlighted with a red square. Then confirm with

| Installation Complete<br>The Installation Wizard has successfully installed ABPMpro.       | Ju <u>SOMNO</u><br>medics |
|--------------------------------------------------------------------------------------------|---------------------------|
| ABPMpro has been successfully installed.<br>Press the Finish button to exit Setup program. | offect Especially         |
| relevant for Windows operating systems 8.1 / 10.                                           | eneci, Especially         |
| hstall ABPM pro USB-Driver (only for new installations)                                    |                           |
|                                                                                            |                           |
| SOMNOmedics                                                                                | <b>v</b>                  |

Picture 4-8: ABPMpro software installation

The installation of the USB driver will now start automatically.

Please press "Next >", to confirm the installation and follow the steps shown until the installation is finished.

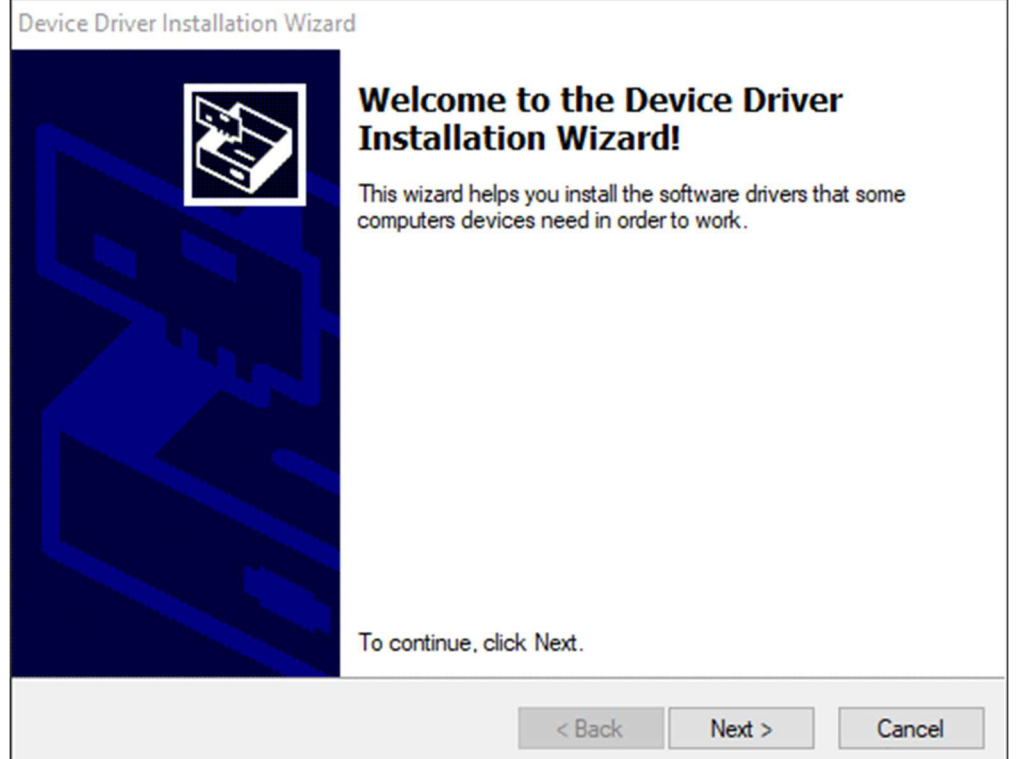

Picture 4-9: USB Driver Installation

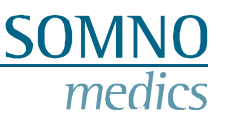

#### 4.3 Update from the software

In our software, you will be automatically notified when an update is available.

If you would like to update the software, please install the software in the same folder as the current version has been installed.

You will be asked if you are sure, confirm with "Yes".

| - ABPM | pro setup                                                                                        |                 |
|--------|--------------------------------------------------------------------------------------------------|-----------------|
| ?      | You've specified a folder which already exists.<br>Are you sure that you want to install ABPMpro | to this folder? |
|        |                                                                                                  |                 |

Picture 4-10: Update ABPMpro software

Instead of new installation the following selection screen will appear, please select the desired option and

confirm with 2. The different options have the following meaning:

- **Update news (recommended)**: new analysis, channels and features of the software are updated. The settings of the analysis and the analysis templates remain as before;
- User defined update: you can choose which components shall be installed (Picture 4-12);
- **Complete software update**: all settings are overwritten with the new standard setting of the software.

| Update news (re | commended)                          |                       |            |
|-----------------|-------------------------------------|-----------------------|------------|
| User defined up | date                                |                       |            |
| Complete softwa | ire update                          |                       |            |
|                 |                                     |                       |            |
|                 |                                     |                       |            |
|                 |                                     |                       |            |
| Parameters of a | nalyses and analysis templates rema | ain unchanged. New an | alvses and |
|                 | arameters will be added.            |                       |            |
| corresponding p |                                     |                       |            |
| corresponding p |                                     |                       |            |

Picture 4-11: Update ABPMpro software

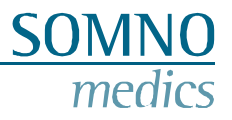

Select which parts should be updated and confirm with  $\bigodot$ .

| Select Components<br>Choose the components Installation Wizard will install.                                               |             | լտ_ | SOMNO<br>medics |
|----------------------------------------------------------------------------------------------------|-------------|-----|-----------------|
| Application (414,29 MB)<br>Software settings (7 KB)<br>Diagnosis (0 KB)<br>Formletters (933 KB)<br>Report templates (1 KB) |             |     |                 |
| This files are required for application.                                                                                   |             |     |                 |
| SOMNOmedics                                                                                                    | <b>&gt;</b> | 8   | 3               |

Picture 4-12: User defined update ABPMpro software

No matter which option was selected, now follow the steps that are equal equivalent to the intial installation.

## **5** Operating the ABPMpro

During initialisation date and time of the ABPMpro is synchronised to the PC systems clock. Therefore it is important to have the correct date and time pre-set on the PC system. Please note that measurements running during the change of Summer/Wintertime will have a time shift.

The language on the ABPMpro will be synchronised to the ABPMpro software language on the PC system.

#### 5.1 Initialisation

There are two ways to start a recording – where we recommend the first method:

- 1. Connect the ABPMpro to the PC and use the software;
- 2. Start a measurement on the device using the last programmed protocol.

#### Initialisation Option 1 – using the PC

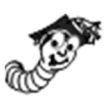

Connect the ABPMpro to the PC using the USB cable that has been supplied with the system and the virtual docking station should pop-up, as shown underneath.

In case it does not pop-up check chapter 7 for help with errors.

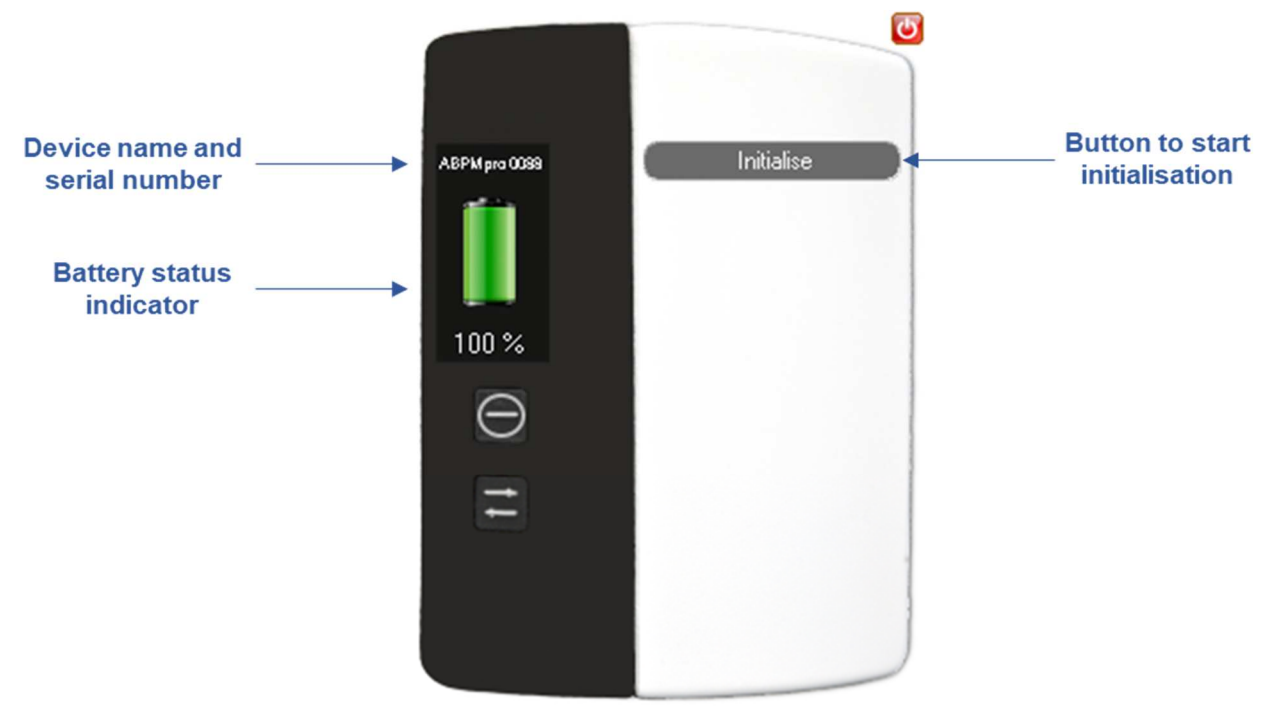

Picture 5-1: Virtual docking station

Please click the button "Initialise" to set a protocol for the next measurement. The following window to prepare a new recording will appear.

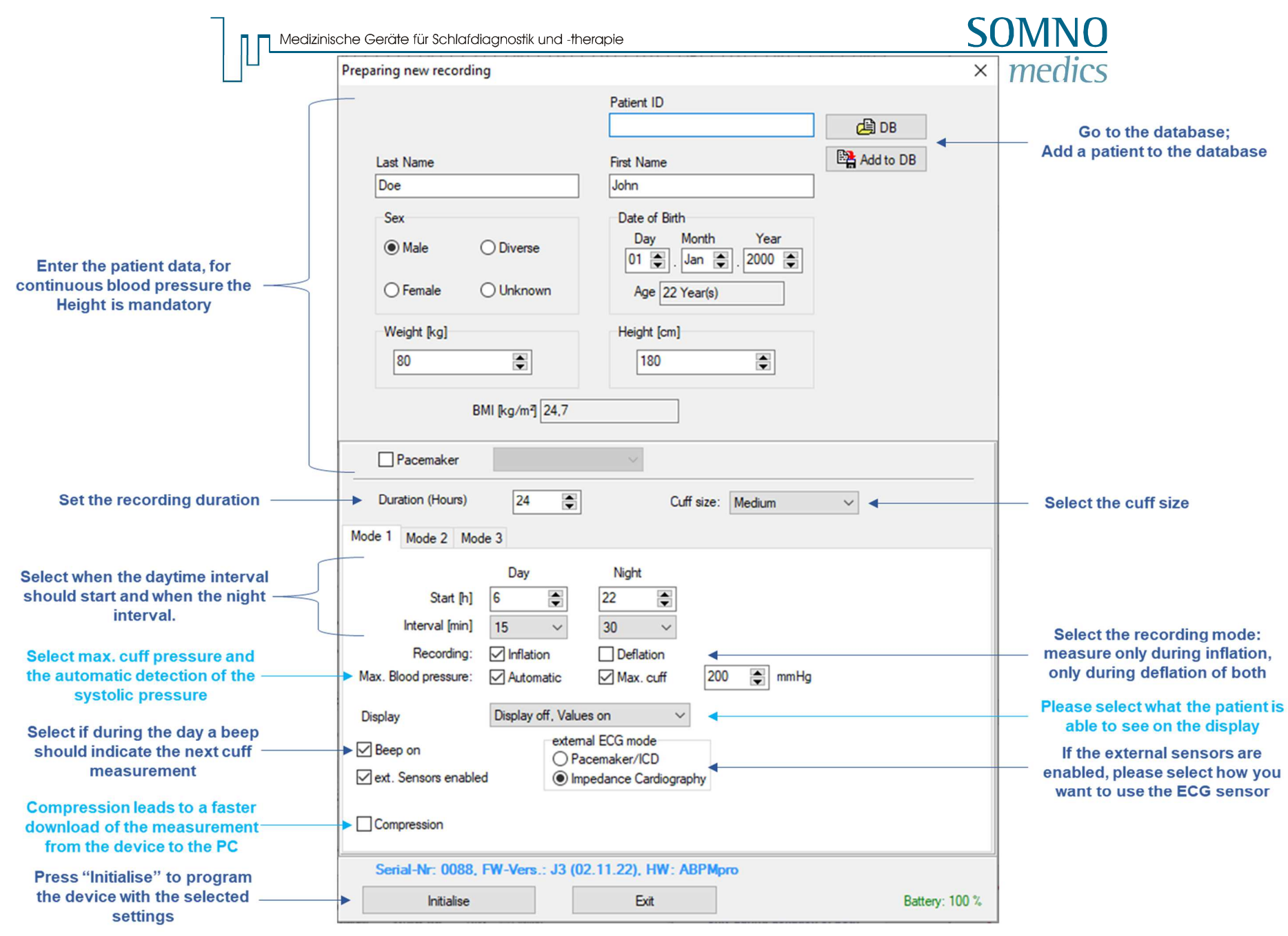

Picture 5-2: Prepare new recording

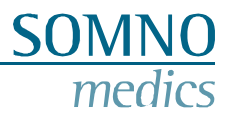

#### Intervals

If you select "Off" during day and/or night interval, the device solely runs with the continuous blood pressure (the external ECG and pleth sensor are mandatory). If you select "Off" for both intervals the cuff will inflate at the very first measurement as this will be the calibration.

#### Max. blood pressure

The device will not inflate above the maximum set cuff pressure. If you have a patient with a higher blood pressure then please make sure to adapt this value or in case of children where you do not want to inflate too much, you can lower this value. The minimum value is 130mmHg.

In the automatic mode the systolic blood pressure is detected and ABPMpro will not pump unnecessary high.

#### Display

- Display off, values off: In this case the display will be off unless it is switch on by using the on button on the device. If in this case the display is on, there will only be two bars visible and no measurement values.
- Display off, values on: Same as above, but also the blood pressure values from the last measurement are visible.
- Display on, values on: This mode we do not suggest for long term recording as the display will be always on and the blood pressure values will also be shown.

#### External ECG mode

- Pacemaker/ICD is a pacemaker/ICD detection. The moment the pacemaker or ICD activates will be displayed in the ECG signal;
- Impedance Cardiography (ICG) with this measurement we can provide the breathing frequency as well as the pre-ejection period that is part of our continuous blood pressure algorithm.

#### 5.2 Application of the ABPMpro and its sensors

#### 5.2.1 Applying the basic device

To apply the ABPMpro correctly, please follow these steps:

First measure the arm circumference with the supplied measuring tape. Measure the circumference at the middle of the upper arm.

Based on the circumference select the correct cuff size, see table below

| Cuff Size | Article number | Arm circumference |
|-----------|----------------|-------------------|
| Small     | ABP500         | 18 – 24 cm        |
| Medium    | ABP501         | 24 – 34 cm        |
| Large     | ABP502         | 34 – 46 cm        |

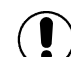

Apply the cuff to the upper arm according to the picture below.

For a correct measurement, please ensure that the red stripe is on the artery as shown on the picture below.

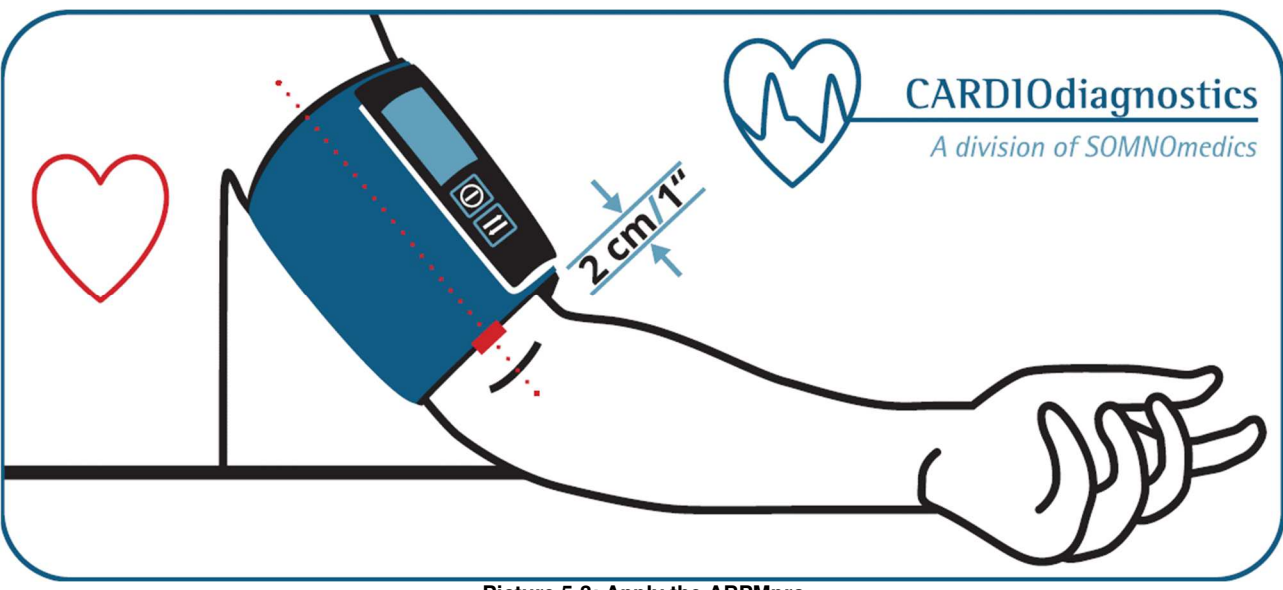

Picture 5-3: Apply the ABPMpro

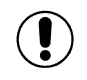

## Slide the ABPMpro onto the docking station securely until you hear a click. Only then the device is properly attached.

If you do not have an external ECG sensor attached and would like to use the internal ECG sensor, make sure that both metal studs have skin contact. No skin preparation is needed, nor any conductive gel.

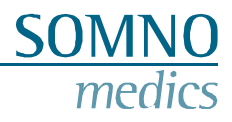

#### 5.2.2 Applying the external ECG sensor

Make sure the skin is cleaned properly with an isopropanol where the ECG electrodes will be attached to the skin. In the case of the patient has a lot of chest hair on the places where the electrodes should be attached, we recommend that this is shaved.

Attached a disposable ECG electrode to each of the snap electrodes on the sensor. Apply the electrodes to as displayed in the picture.

Please make sure that they are not attached on the clavicle as this will influence the signals.

The main part of the sensor (yellow) is the location of the integrated position sensor. To make sure the position is measured correctly, check that the sensor is in the upright position and cannot swivel or rotate during a measurement. To prevent this from happening you can use adhesive tape on one or more cables.

To reduce the risk of strangulation, especially in smaller patients, use adhesive tape to minimise movement of excess lengths of cable.

Attached the plug of the external ECG sensor to either one of the available ports (see picture 2-1). It could be that the ports are covered with blind plugs to prevent any dust and dirt getting into the ports.

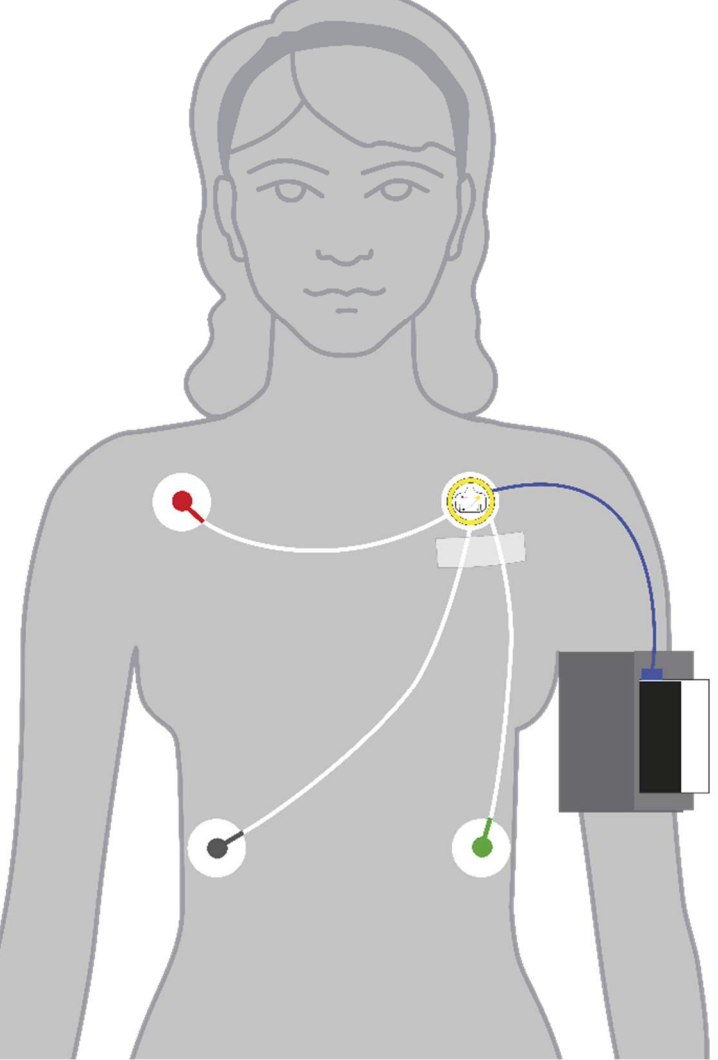

Picture 5-4: external ECG application

#### 5.2.3 Applying the pleth sensor (ABP510 and ABP510R)

As a reference to apply the pleth sensor correctly you will find a green stripe on the cuff, which is when the cuff is properly attached, at the back of the arm.

SO

The pleth sensor should be attached underneath the cuff at this point. Make sure the pleth sensor is completely underneath the cuff and the flat side of the sensor makes contact with the skin.

No skin preparation or conductive gel is needed.

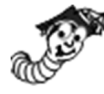

To prevent the sensor from moving during the measurement we advise you to use a small strip of adhesive tape, to fix the sensor to the skin.

Attached the plug of the pleth sensor to either one of the available ports (see picture 2-1). It could be that the ports are covered with blind plugs to prevent any dust and dirt getting into the ports.

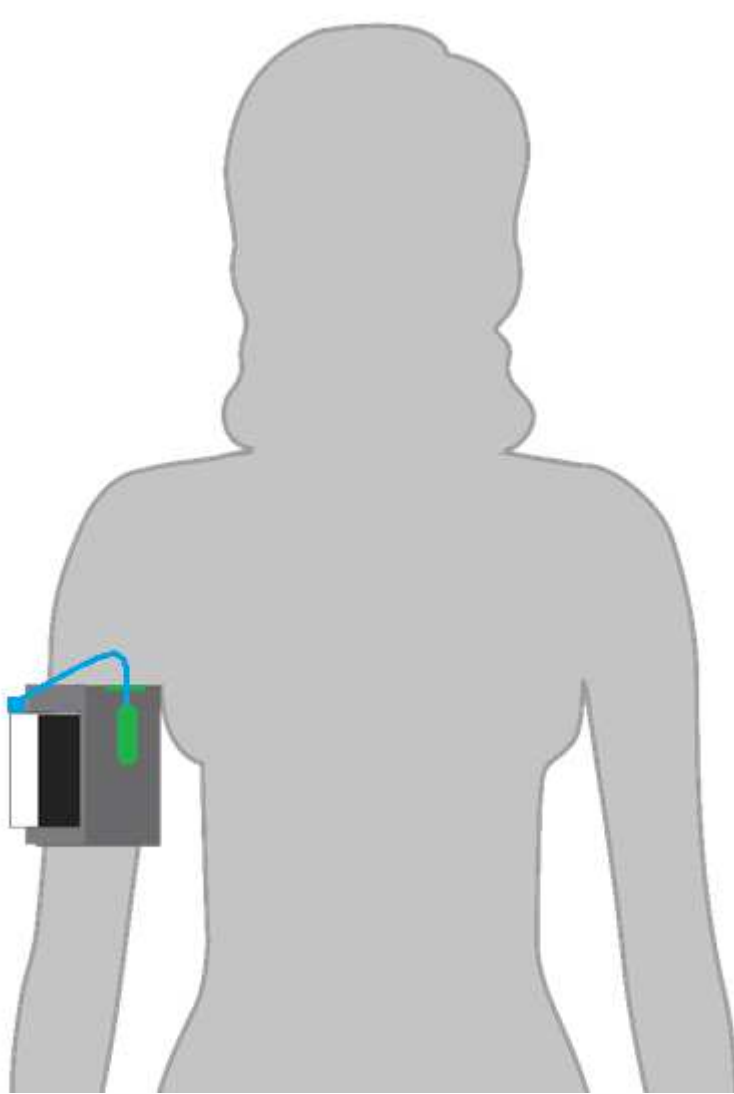

Picture 5-5: Pleth sensor application seen from the back

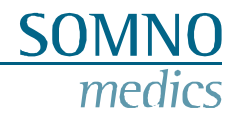

#### 5.3 Starting the measurement

#### 5.3.1 Precautions before starting a measurement

Make sure to follow underneath measurement procedure for the first measurement

Conditions

- Quiet room with comfortable temperature;
- No smoking, caffeine, food or exercise for 30 min before the measurement;
- Remain seated and relaxed for 3 5 minutes before starting the measurement;
- No talking by patient and/or staff during the measurement;

#### Posture

- Your patient sits comfortable and upright, feet placed side by side flat on the floor;
- The cuff around the arm, should be at the same level as your heart;
- The hand should be relaxed;
- Arm and/or hand should be supported as shown in the picture below.

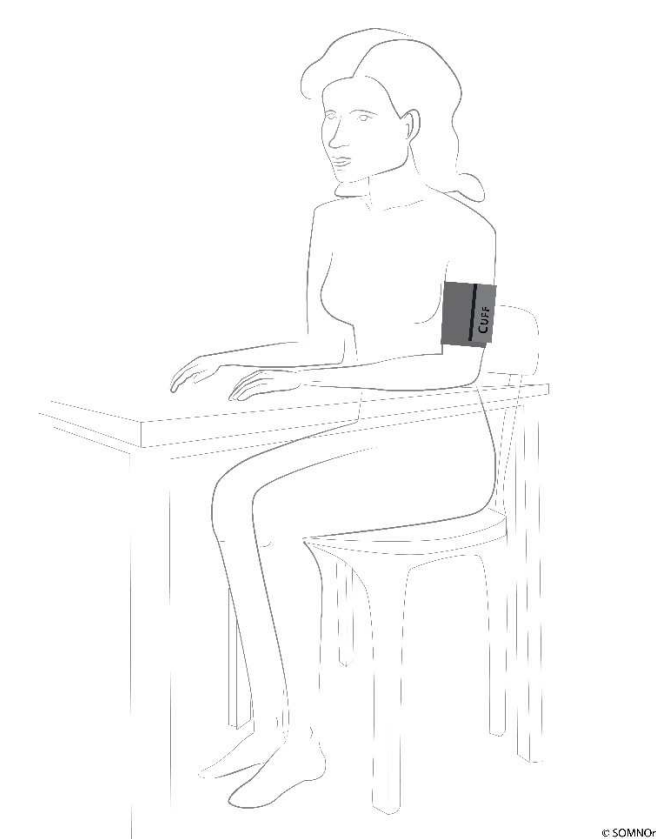

Picture 5-6: Posture during the first measurement

The operator in the doctor's office will be beside the patient with the ability to read the values from the display. During the complete 24 hour measurement, the patient will be the operator and the device is worn on the upper arm of the patient.

#### Measurement

The first measurement should be successful (blood pressure values should be shown on the display), **otherwise the device will not start its programmed protocol**. If the measurement was not successful, please check the display error code with the codes mentioned in chapter 7 to see what you can do to prevent it from happening again. Then please repeat the above-mentioned procedure. If the measurement is successful, you can dismiss your patient.

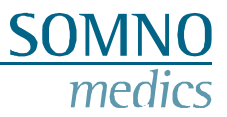

If during initialisation the wrong cuff size was programmed it can be adapted on the device, please press the

(arrow) button to move the cursor to the capital S, M or L. Use the U (on) button to change the current selected cuff size. Use the arrow button to get back to the start recording.

In case the device noticed a different cuff size during the initial measurement, there will be an error message "cuff mismatch" the cuff size will be blinking. Please enter the correct cuff size and repeat the measurement procedure.

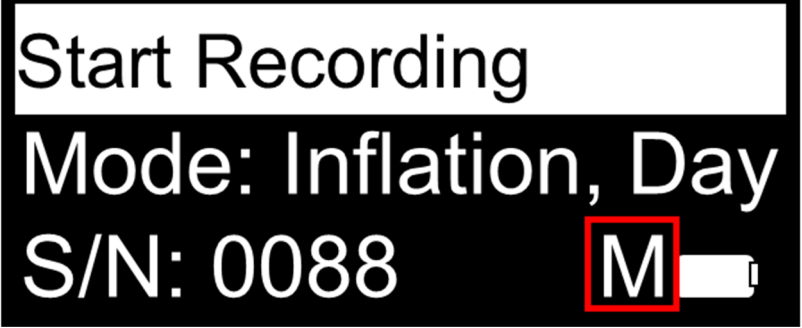

Picture 5-7: Cuff selection

Before starting a measurement, the device checks the battery charge. If this is no longer sufficient for the initialized measurement, a warning is displayed – to adapt the recording duration.

#### 5.3.2 Starting a measurement

Switch the device on, by holding down the (on) button for three seconds. The logo will be displayed as well as the firmware version by showing the date of the firmware.

After that the underneath starting screen will be displayed.

Behind "Mode" like a news ticker the currently programmed protocol will be displayed.

Underneath the serial number, cuff size as well as the battery status are displayed.

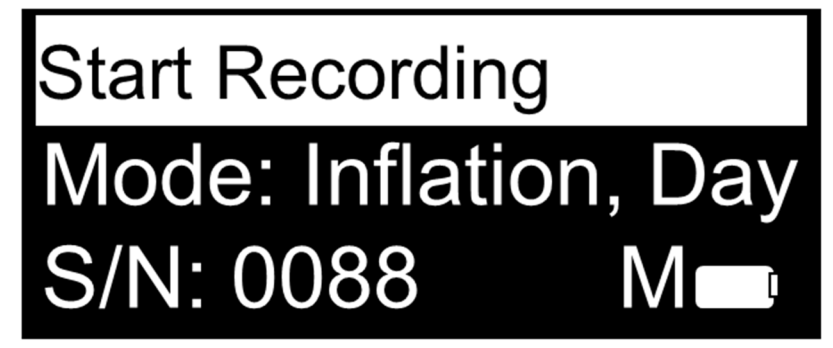

Picture 5-8: Start recording

Confirm with the (on) button to start the recording. The device will now automatically search for attached sensors. Following this, the device automatically starts inflating the cuff. The inflation and deflation will be displayed in bars. No pressure is shown until the first measurement is finished.

As soon as the measurement is finished, the values are shown as well as a bar, showing the total planned recording duration. This bar will fill from left to right to display how much time has passed by.

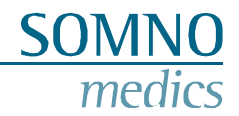

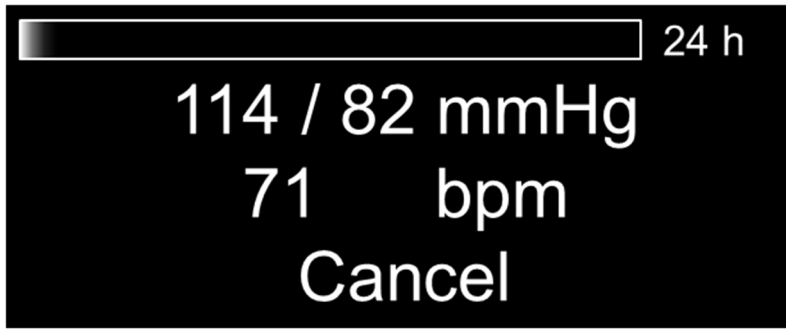

Picture 5-9: Display after first successful measurement

If you want to cancel the recording use the **(arrow)** button to move the cursor to "Cancel". Confirm with

the V (on) button to cancel the recording. You have to confirm this one more time. Then the measurement will be cancelled.

If the display off mode was selected, the display will switch off and the measurement will now follow it's set protocol. In case the patient will switch on the device the following could be displayed. Where the second bar will display the time interval until the next cuff inflation. This bar counts down.

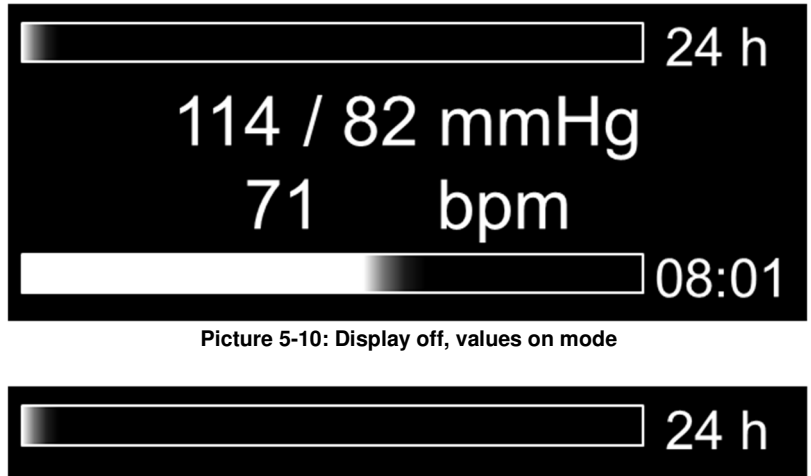

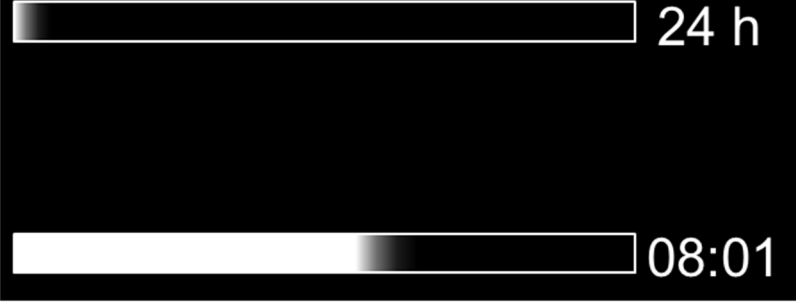

Picture 5-11: Display off, values off mode

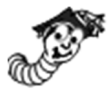

During the measurement the patient can press the **u** (arrow) button the place a patient marker. These will be recorded and displayed in the measurement. The device will make a short beep and the display will light up to indicate that the patient marker has been set.

#### 5.4 Transferring the data to the PC

To transfer the data from the ABPMpro, release the ABPMpro from the cuff. **Make sure the device and ECG sensor are no longer connected to the patient.** Now connect the ABPMpro using the USB cable to the PC.

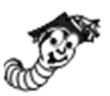

The virtual docking station will appear as shown below.

If the device is connected to the PC and there is still a measurement running, it will automatically be stopped. It also cannot be restarted – a new measurement has to be restarted.

SOMNO

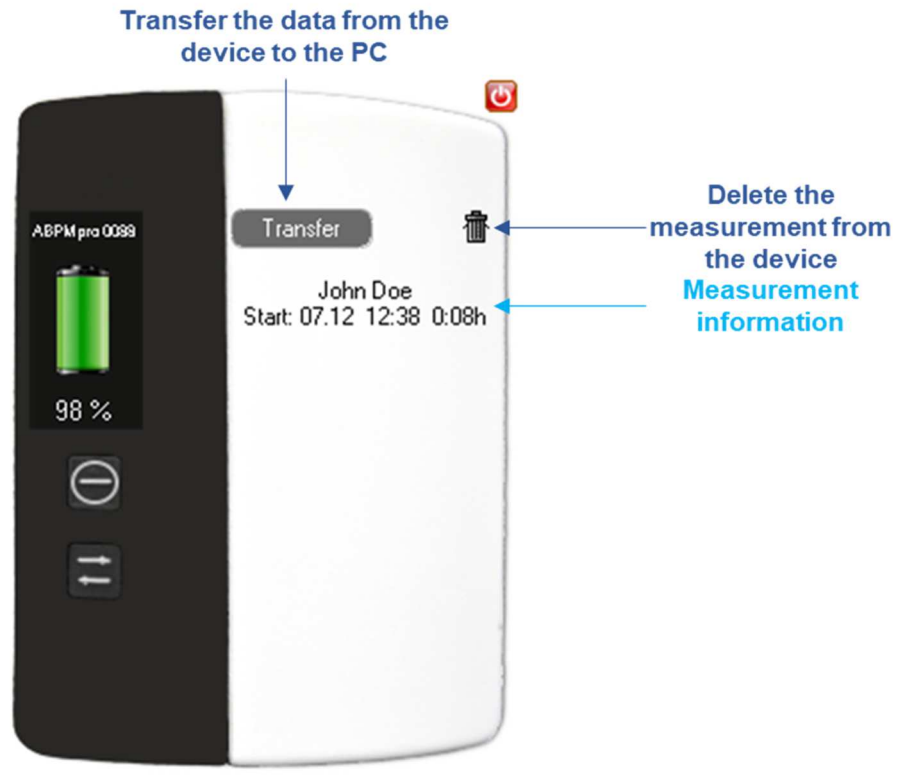

Picture 5-12: Transfer of the measurement

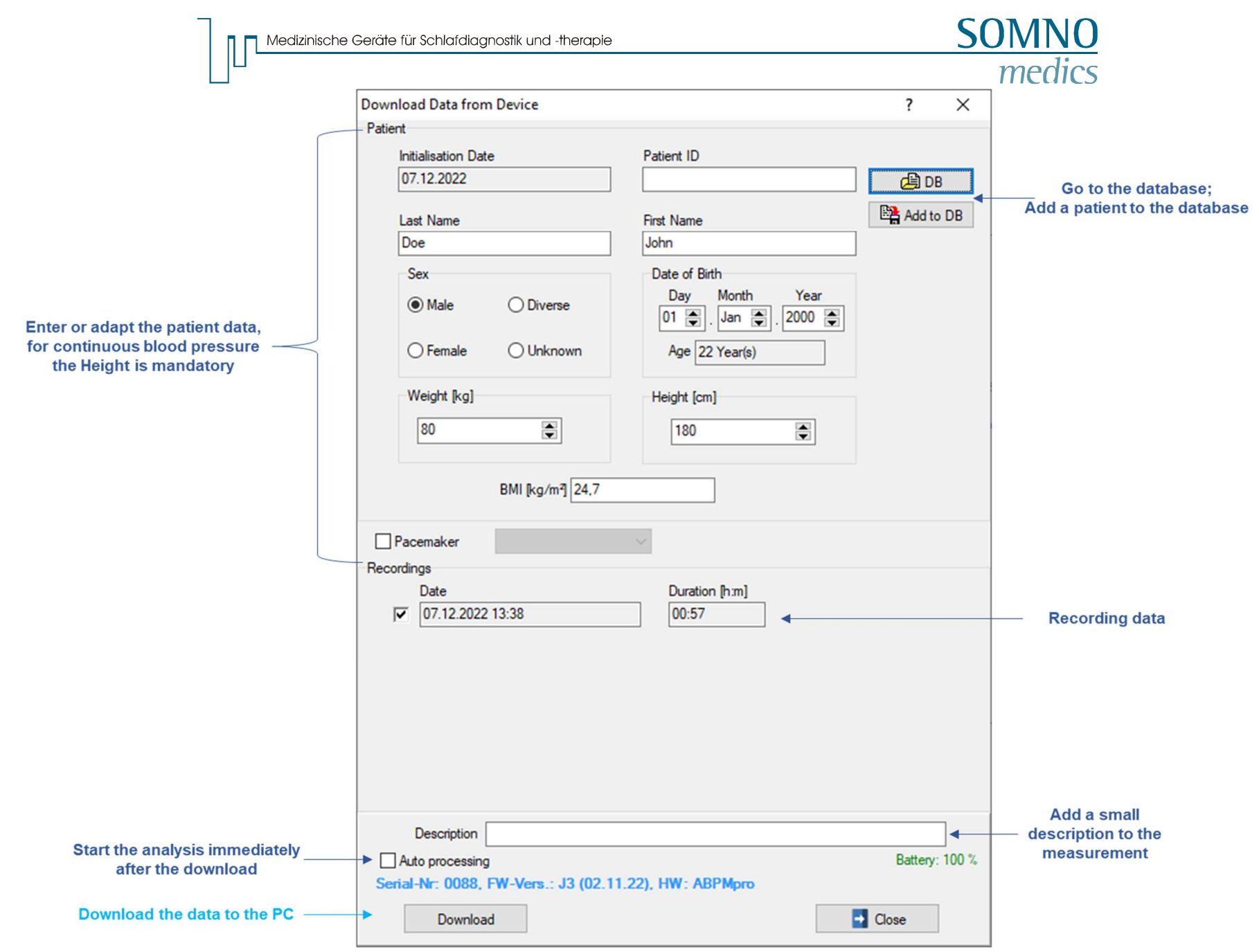

Picture 5-13: Download data to PC

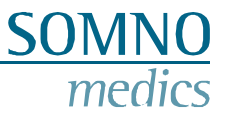

## 6 ABPMpro Software

To open the software please click on the icon shown underneath. This should be on your desktop.

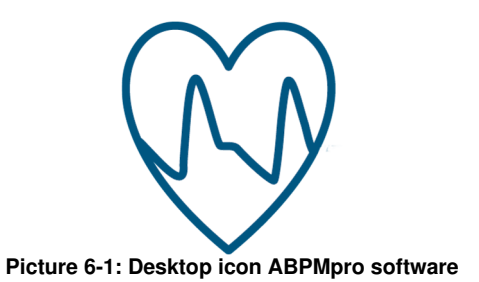

#### 6.1 Opening a measurement

After opening the ABPMpro Software, the patient list will appear. Please select the measurement you would like to open.

| 🛛 🧐 Ope | en Recording |            |                     |                 |               |                        |              |        |          |           |              |             | $\times$ |
|---------|--------------|------------|---------------------|-----------------|---------------|------------------------|--------------|--------|----------|-----------|--------------|-------------|----------|
|         |              |            |                     |                 |               |                        |              |        |          | Searc     | h filter All |             | • 2      |
| Number  | Last Name    | *          | First Name          | DOB             | Patient ID    | Start                  | Duration     | Size   | Analysed | Archived  | Device ID    | Description |          |
| 1       | Doe          |            | John                | 07.12.20        |               | 07.12.2022 13:38       | 00:56        | 6,6 MB | ?        |           | 0088         |             |          |
|         |              |            |                     |                 |               |                        |              |        |          |           |              |             |          |
| <       |              |            |                     |                 |               |                        |              |        |          |           |              |             | >        |
|         | e            | 壷          |                     | :\SOMNOmedics   | ABPMpro_2     | 022-11-14_RC\measure   | ment         |        | $\sim$   | Default   | Folder       | Select Fo   | older    |
| 2       | Rename/Copy  | /          | Close               | Reset and rean  | alyse         |                        |              |        |          | Add folde | er to list   |             |          |
| C:\SOMN | Omedics\ABPN | /lpro_2022 | -11-14_RC\measureme | nt\Doe John.07. | 12.2022\07.12 | 2.2022\1\Doe John - 07 | .12.2022.dtx | ont    |          |           |              |             |          |
|         |              |            |                     | PICL            | ure 0-2:      | opening a mea          | sureme       | 5111   |          |           |              |             |          |

If the measurement has not yet beenanalysed, it will now be analysed automatically. In case "Auto processing" was selected during the transfer the measurement will be opened in the same status as shown below.

Medizinische Geräte für Schlafdiagnostik und -therapie

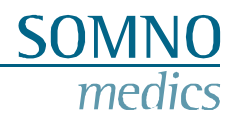

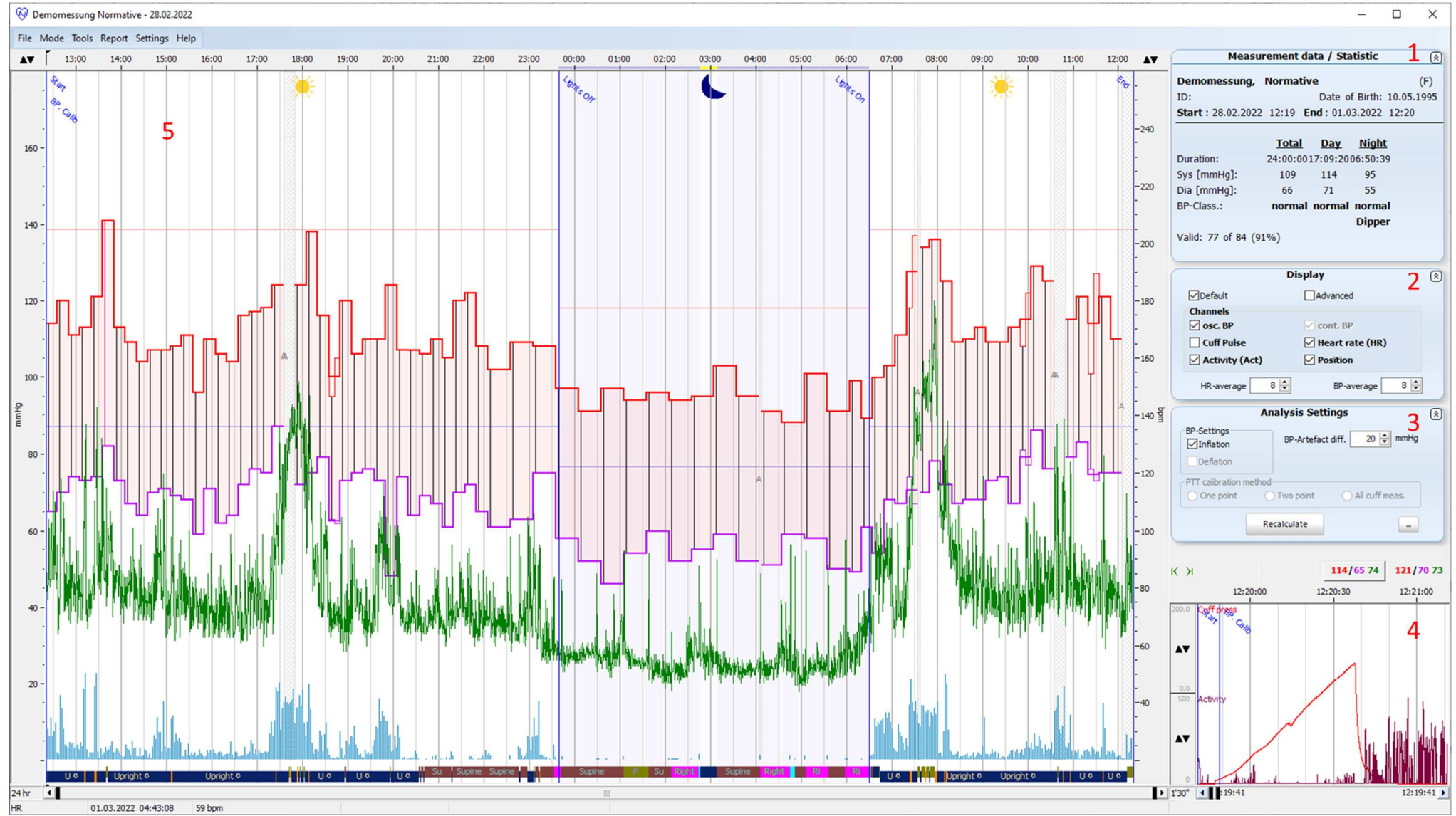

Picture 6-3: First view on a measurement

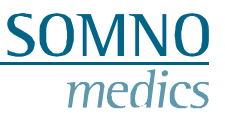

#### 6.2 Adapting and analysing a measurement

Please be aware that blood pressure readings can be affected by the measurement site, position of the patient (standing, sitting, lying down), exercise or the patient's physiologic condition. How to exclude a measurement is explained at point four in this chapter.

#### 1. Measurement data / Statistic

By double clicking on the window shown below, you can adapt the patient data. Displayed are also the cuff values as they will appears in the report. Adapting the data will be mentioned at point 4 in this chapter.

| Measu              | urement     | data / S     | atistic     | ۲          |
|--------------------|-------------|--------------|-------------|------------|
| Demomessung,       | Norma       | tive         |             | (F)        |
| ID:                |             | Date         | of Birth:   | 10.05.1995 |
| Start : 28.02.202  | 2 12:19     | End: 01.     | 03.2022     | 12:20      |
|                    |             |              |             |            |
|                    | <u>Tota</u> | l <u>Day</u> | <u>Nigh</u> | <u>t</u>   |
| Duration:          | 24:00:0     | 0017:09:2    | 006:50:3    | 9          |
| Sys [mmHg]:        | 109         | 114          | 95          |            |
| Dia [mmHg]:        | 66          | 71           | 55          |            |
| BP-Class.:         | norm        | al norma     | l norma     | al         |
|                    |             |              | Dippe       | er         |
| Valid: 77 of 84 (9 | 91%)        |              |             |            |
|                    |             |              |             |            |

Picture 6-4: Measurement data / Statistic

#### 2. Display

Using the menu below lets you select which signal you want to see on the left side. As long as you stay in the "Default" mode. In the "Avanced" mode you have the opportunity to analyse all the raw data of the recorded signals. Since this is almost solely used in research we will not discuss this mode in the manual.

To adapt the selection of channels just simply check of uncheck a box and the display will be automatically updated.

| Di                    | splay 🛞           |
|-----------------------|-------------------|
| ☑Default              | Advanced          |
| Channels<br>☑ osc. BP | 🗹 cont. BP        |
| Cuff Pulse            | 🗹 Heart rate (HR) |
| Activity (Act)        | Position          |
| HR-average 8 🖨        | BP-average 8 🖨    |

Picture 6-5: Display settings

#### 3. Analysis Settings

The averaging options are there to smooth both the continuous heartrate as well as the continuous blood pressure signal. Changing the value has an immediate effect on the displayed signals. It will not change the results in the report.

The window shown below demonstrates the adaptation of some settings.

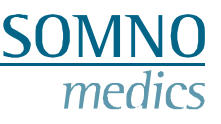

If both inflation and deflation was selected in the initialisation, then you can select according to which one you want to use to analyse the measurement: Inflation, Deflation or both.

The BP-Artefact diff. Is the minimum value that needs to be between the systolic and diastolic blood pressure. In the picture this is 20 mmHg. If the difference is smaller the software will define this as an artefact. If the difference is bigger the value will be measured displayed.

If you have measured a continuous blood pressure you can decide how often the continuous blood pressure has to be calibrated:

- One point this will be the very first measurement made in the doctor's office;
- Two point this will be the very first and last measurement done with the cuff;
- All Cuff meas. each successful cuff measurement is a calibration point for the continuous blood pressure measurement.

After adapting the settings make sure to press the "Recalculate" button to change the analysis.

|                                    | Analysis Sett | ings            |
|------------------------------------|---------------|-----------------|
| BP-Settings<br>Inflation Deflation | BP-Artefact   | diff, 20 🖨 mmHg |
| PTT calibration m                  | ethod         | All cuff meas.  |
| (                                  | Recalculate   | -               |

Picture 6-6: Analysis settings

#### 4. Check cuff measurement window

Excluding measurement values can be done via the window shown below, make sure the measurement is in Edit Mode (Menu: Mode > Edit Mode). If you want to exclude cuff based measurement values, you can delete them by giving a right click on the measurement value and choose for "Delete". If you want to restore a manually deleted measurement, right click on the measurement and choose for ""Restore".

Jump to the next cuff measurement using the arrows in the upper left corner of this window.

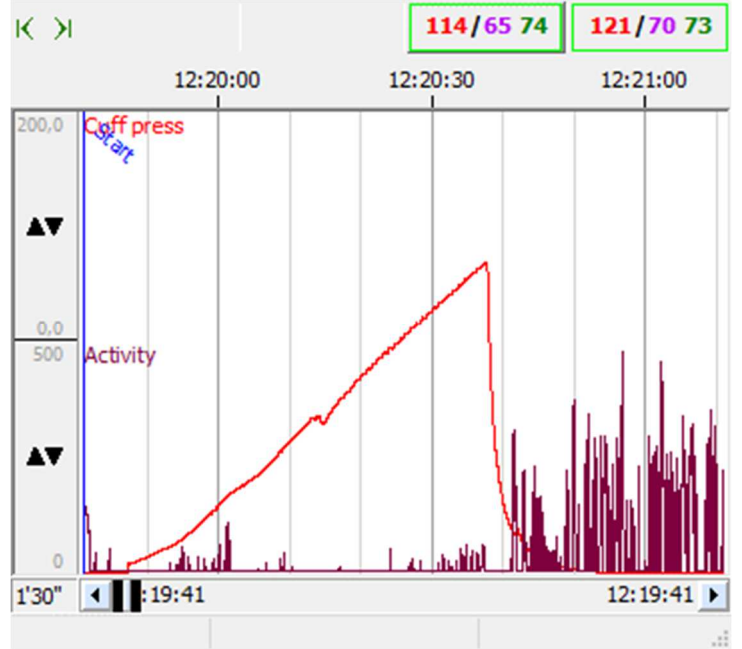

Picture 6-7: Measurement selection

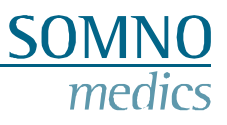

#### 5. Measurement overview window

In the overview window, day and nighttime are marked with the sun and moon respectively. The moon represents the time in bed (TIB). This time is automatically adjusted based on the body position and the activity. In case you would like to adapt it to a different timing. Make sure the measurement is in edit mode: Menu "Mode" > Edit Mode. Move the mouse to the time bar and get close to the set marker. Now a small arrow should appear and the Lights off and on makers can easily be dragged and dropped.

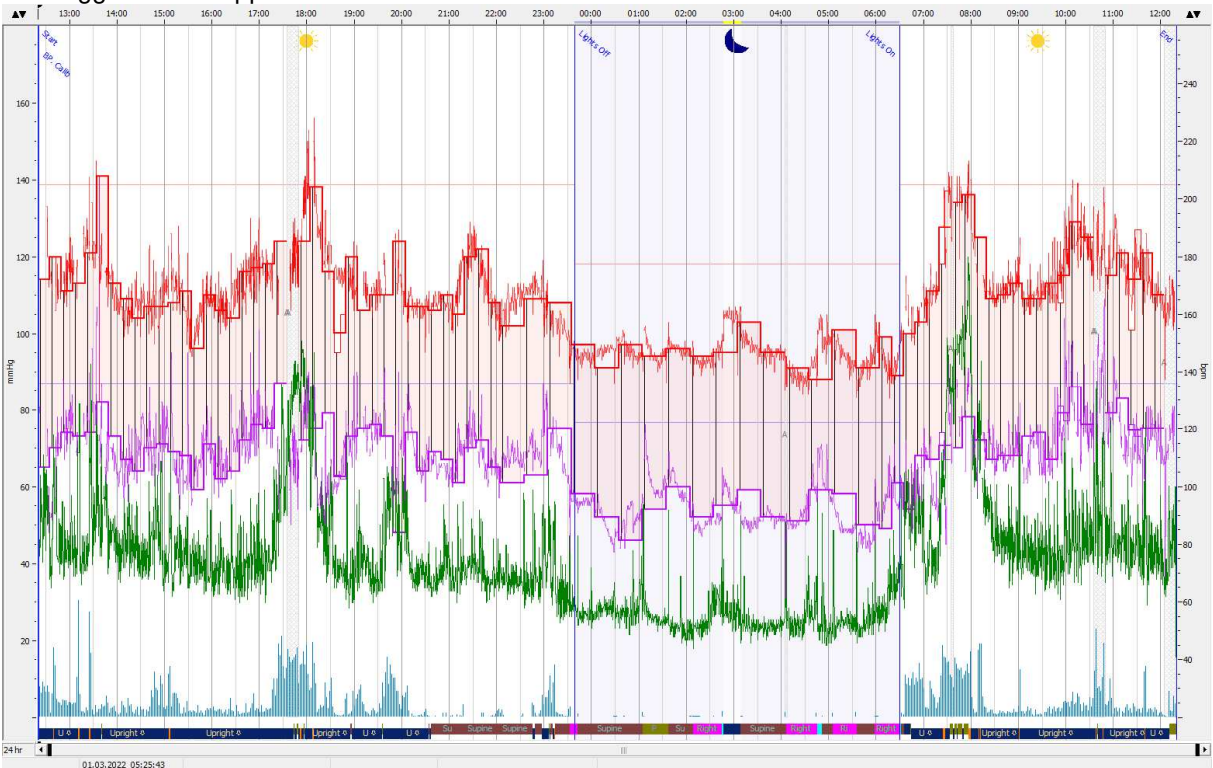

Picture 6-8: Measurement overview

Medizinische Geräte für Schlafdiagnostik und -therapie

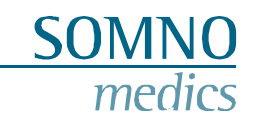

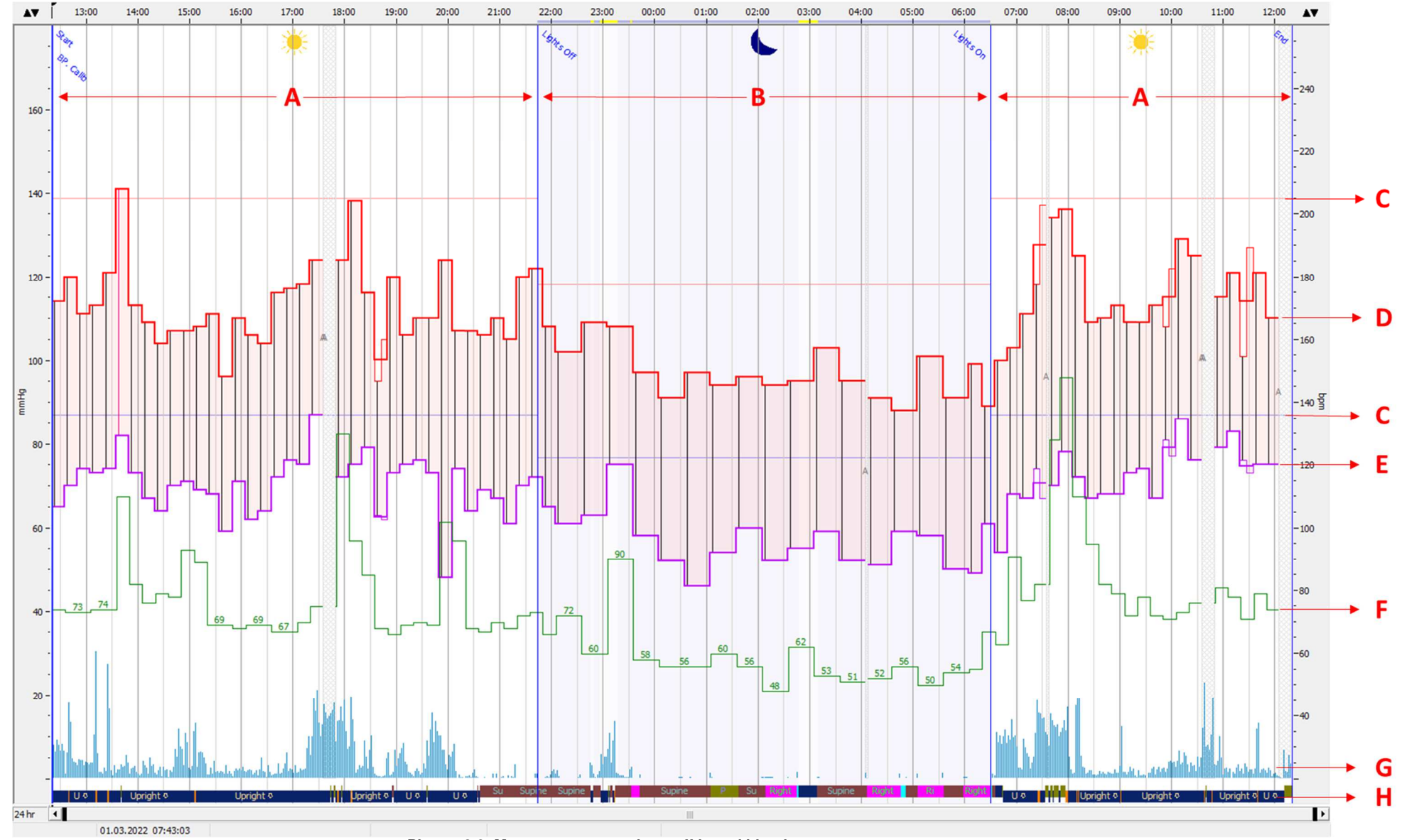

Picture 6-9: Measurement overview cuff-based blood pressure measurement

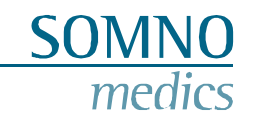

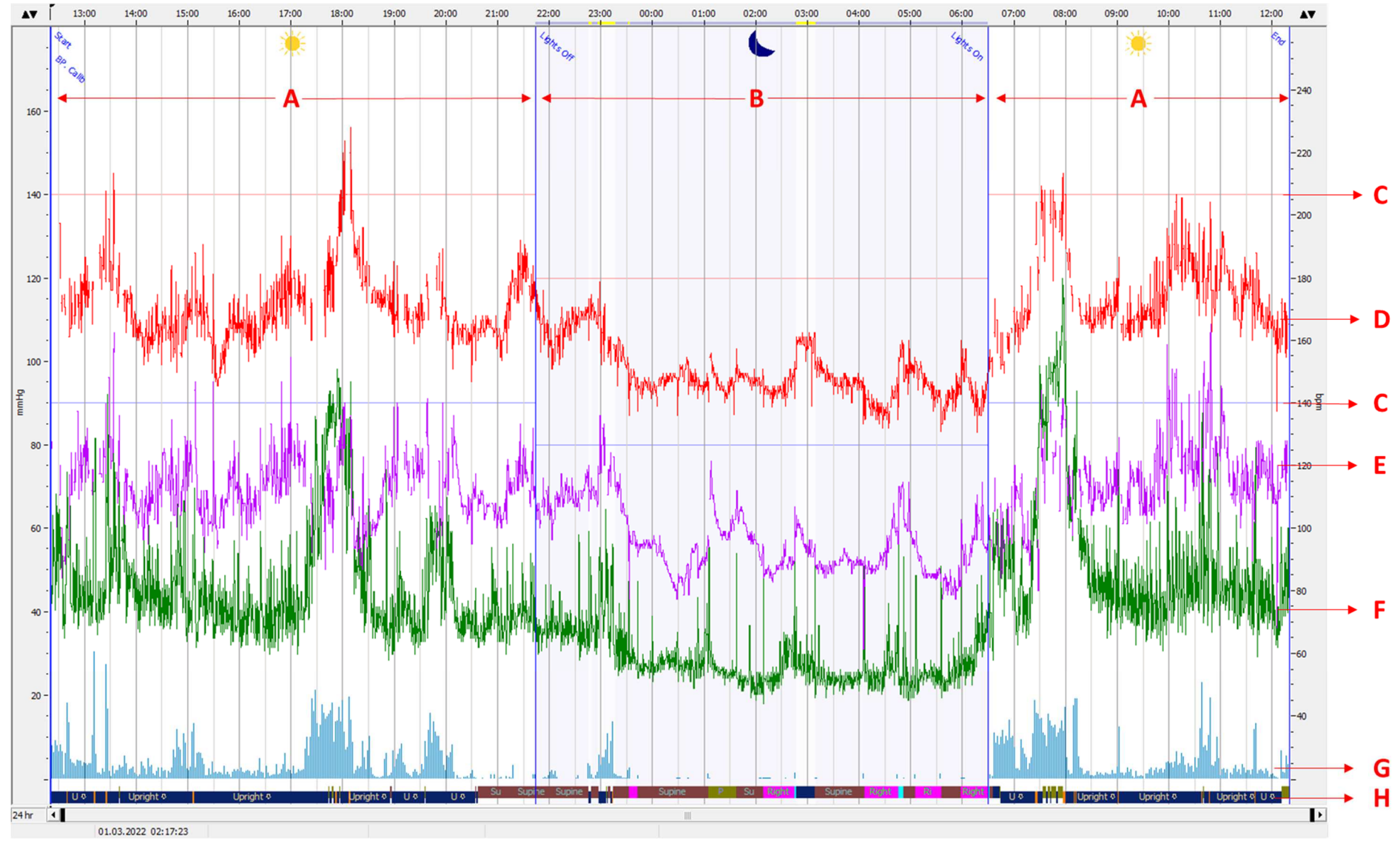

Picture 6-10: Measurement overview continuous blood pressure measurement

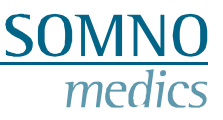

Explanation of what we see in two above shown overviews:

- A. Daytime periods
- B. Time in bed (TIB) period(s) marked by the lights off and on markers
- C. Systolic (red) and diastolic (Lilac) limits for hypertension according to the set guidelines
- D. Measured systolic values by the cuff in the upper window and continuous by Pulse Transit Time (PTT) in the lower window
- E. Measured diastolic values by the cuff in the upper window and continuous by (PTT) in the lower window
- F. Measured heart rate during the cuff measurement in the upper window, continuous in the lower window which can be plotted either by using the internal ECG or the external ECG sensor
- G. Activity displayed by the blue bars the higher the amplitude, the higher the activity was
- H. Position, which also includes "walking"

Grey shaded areas also marked with a grey A in the middle of them are artefacts – the cuff-based measurement failed.

#### 6.3 Generate a report

To generate a report, go to the Menu: Report. The report will be generated. This can be exported, by going though Menu: File > Export, in the following formats: pdf, rtf, docx and xlsx.

Underneath is a sample of the first page of the report, the graph and table displays only the cuff-based blood pressure measurement values.

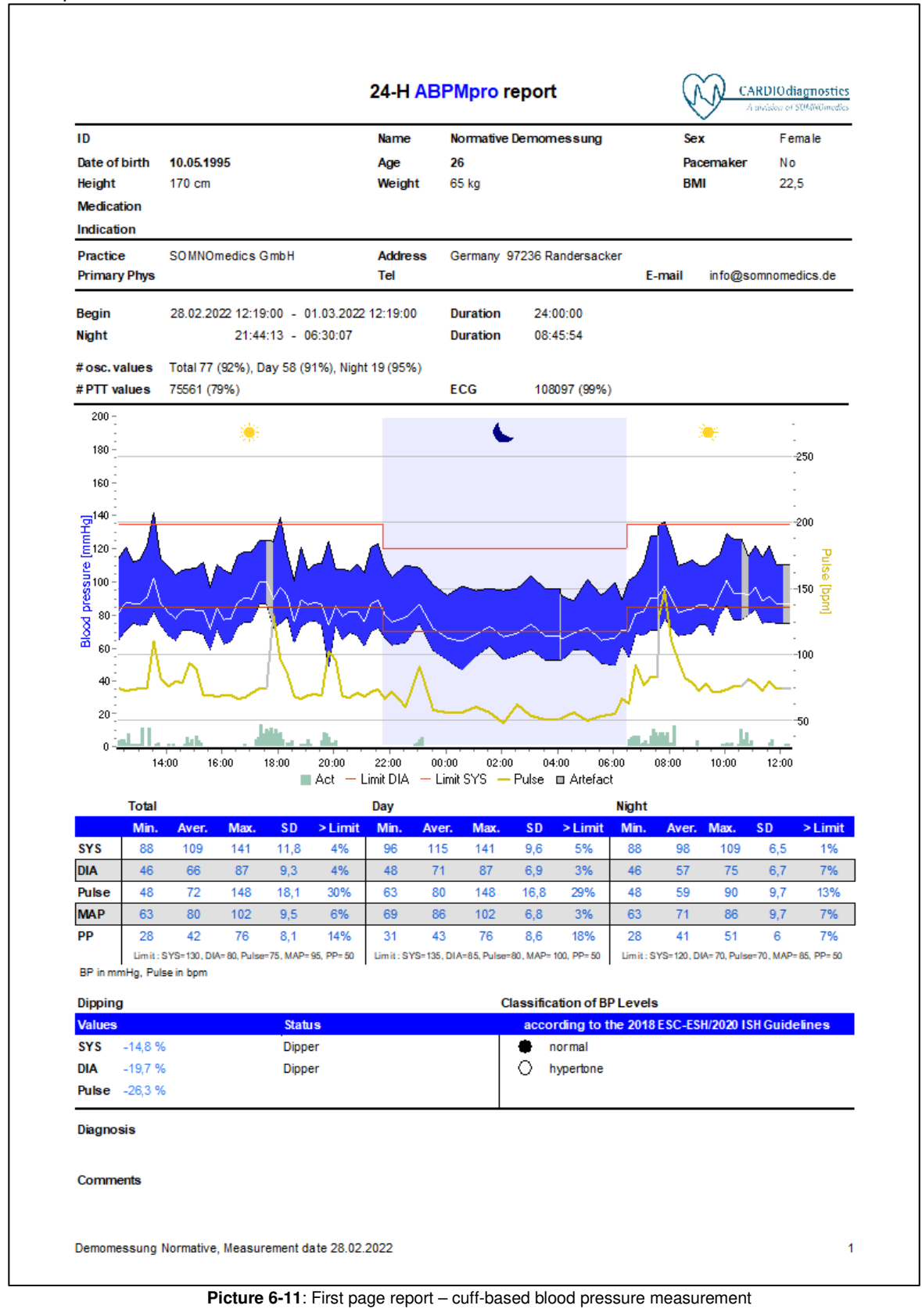

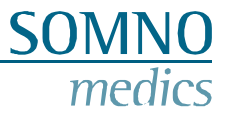

#### The second page summarizes the continuous blood pressure values.

#### PTT BP Day/Night

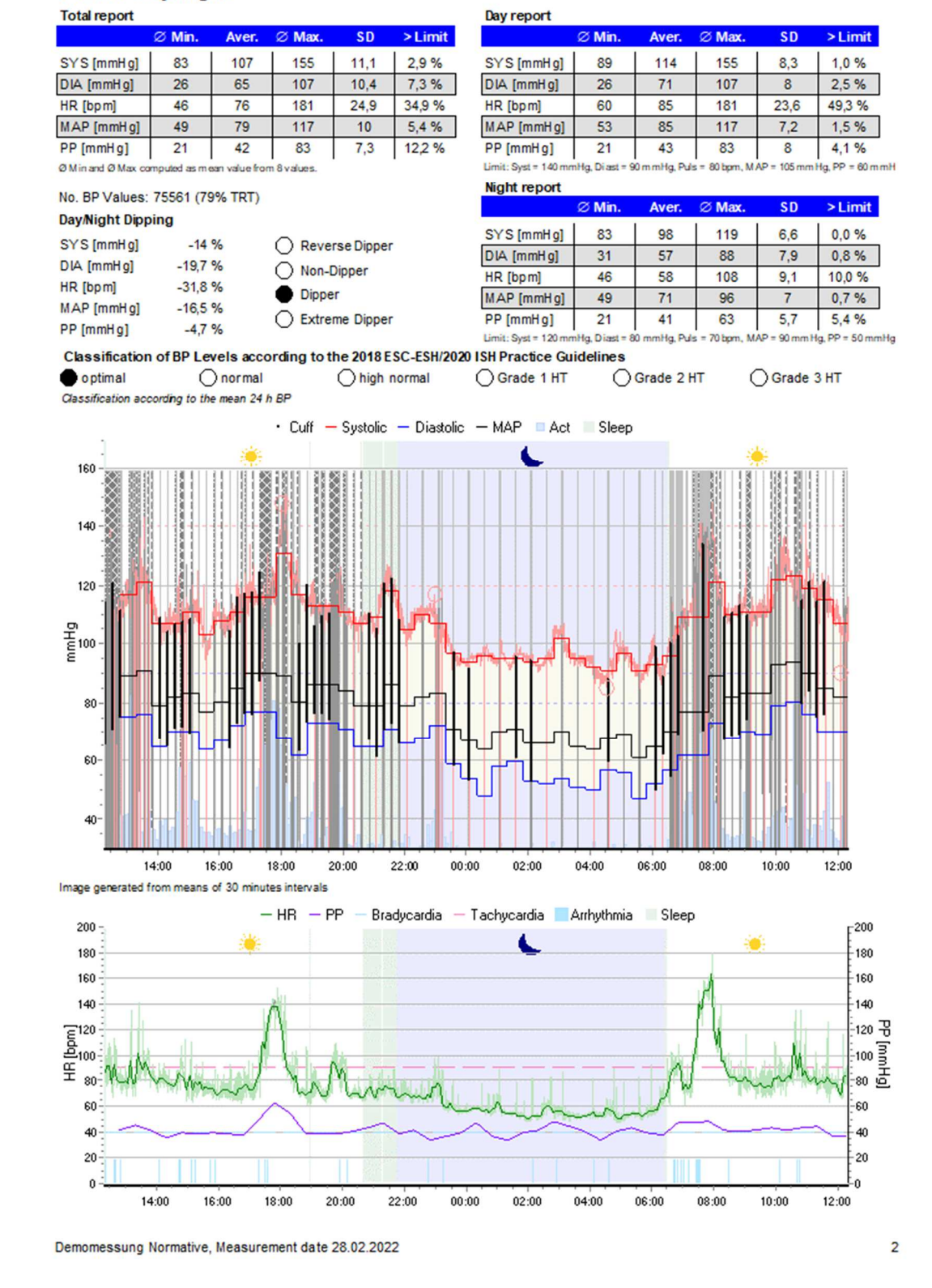

Picture 6-12: Second page report - continuous blood pressure measurement

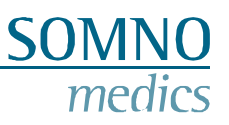

Here the cuff based blood pressure values are plotted for the time intervals. Blueish background corresponds to the TIB.

| Time     | Sys (mmHg) | MAP [mmHg] | Dia [mmHg] | PP [mmHg] | Pulse [bpm] | Act [m |
|----------|------------|------------|------------|-----------|-------------|--------|
| 12:19:47 | 114        | 95         | 65         | 49        | 74          | 13     |
| 12:34:47 | 121        | 97         | 70         | 50        | 73          | 9      |
| 12:49:47 | 112        | 91         | 75         | 37        | 73          | 8      |
| 13:04:47 | 114        | 97         | 74         | 40        | 74          | 8      |
| 13:19:47 | 121        | 93         | 74         | 47        | 74          | 5      |
| 13:34:47 | 142        | 122        | 82         | 60        | 110 💌       | 2      |
| 13:49:47 | 114        | 98         | 73         | 40        | 82          | 4      |
| 14:04:47 | 109        | 83         | 67         | 42        | 76          | 6      |
| 14:19:47 | 104        | 93         | 65         | 40        | 79          | 2      |
| 14:34:47 | 107        | 101        | 71         | 36        | 78          | 2      |
| 14:49:47 | 108        | 98         | 71         | 37        | 93          | 9      |
| 15:04:47 | 109        | 95         | 69         | 39        | 89          | 21     |
| 15:19:47 | 112        | 92         | 68         | 43        | 69          |        |
| 15:34:47 | 96         | 90         | 59         | 37        | 69          | -      |
| 15:49:47 | 110        | 84         | 71         | 30        | 68          | -      |
| 10:40.47 | 107        | 97         | 62         | 35        | 60          | 2      |
| 10.04.47 | 107        | 07         | 62         | 45        | 69          | -      |
| 16:19:47 | 105        | 8/         | 64         | 41        | 69          | 5      |
| 10:34:47 | 110        | 90         | 73         | 44        | 10          | 1      |
| 16:49:47 | 118        | 96         | /6         | 42        | 67          | 5      |
| 17:04:47 | 118        | 88         | /6         | 42        | 70          | 3      |
| 17:19:47 | 125        | 103        | 87         | 38        | 75          | 19     |
| 17:34:47 | -          | -          | -          | -         | -           | 34     |
| 17:37:13 | -          | -          | -          | -         | -           | 34     |
| 17:49:47 | 124        | 115        | 72         | 52        | 130         | 24     |
| 18:04:47 | 139        | 114        | 75         | 64        | 96          | 28     |
| 18:19:47 | 116        | 105        | 79         | 37        | 85          | 11     |
| 18:34:47 | 106        | 90         | 63         | 43        | 68          | 1      |
| 18:49:47 | 121        | 95         | 73         | 48        | 66          | 7      |
| 19:04:47 | 107        | 99         | 76         | 31        | 69          | 16     |
| 19:19:47 | 110        | 86         | 76         | 34        | 70          |        |
| 19:34:47 | 111        | 97         | 74         | 37        | 69          | 13     |
| 19:49:47 | 124        | 97         | 49         | 75        | 102         | 18     |
| 20:04:47 | 108        | 97         | 74         | 33        | 96          | 13     |
| 20:19:47 | 108        | 86         | 65         | 43        | 68          |        |
| 20:34:47 | 106        | 94         | 69         | 37        | 67          |        |
| 20:49:47 | 111        | 85         | 67         | 44        | 70          |        |
| 21:04:47 | 106        | 87         | 61         | 45        | 68          |        |
| 21:19:47 | 121        | 97         | 70         | 51        | 72          |        |
| 21:34:47 | 123        | 96         | 73         | 50        | 73          |        |
| 21:49:47 | 109        | 90         | 66         | 43        | 66          |        |
| 22:04:47 | 103        | 78         | 62         | 41        | 72          | 2      |
| 22:34:47 | 110        | 80         | 63         | 47        | 60          |        |
| 23:04:47 | 109        | 87         | 75         | 33        | 90          | 17     |
| 23:34:47 | 98         | 82         | 58         | 39        | 58          |        |
| 00:04:47 | 92         | 77         | 53         | 39        | 56          |        |
| 00:34:47 | 97         | 71         | 47         | 50        | 56          |        |
| 01:04:47 | 05         | 82         | 55         | 40        | 60          | 1      |

Demomessung Normative, Measurement date 28.02.2022

3

Picture 6-13: Third page report – cuff-based blood pressure table

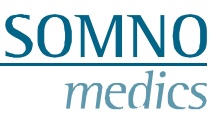

#### 6.4 ECG Analysis

The ABPMpro Software only has a limited ECG analysis function, which will be explain further down below.

For a complete ECG Analysis we recommend to use external ECG analysis software, like Cardiomatics. The data must be exported from our measurement to import it in the external ECG analysis software. Follow the steps displayed belowfor the export of the ECG signal from the ABPMpro Software, for the import in the external software we refer to the manual of the external software.

Go to file and select "EDF-ECG export"

| Mode Tools Report | Se                                                                      |
|-------------------|-------------------------------------------------------------------------|
| Open              |                                                                         |
| Re-open 🕨         |                                                                         |
| EDF-ECG export    |                                                                         |
| Print             |                                                                         |
| Exit              |                                                                         |
|                   | Mode Tools Report<br>Open<br>Re-open<br>EDF-ECG export<br>Print<br>Exit |

Picture 6-14: EDF-ECG Export

You will now be asked where to store the file make sure to use a location that you can easily find back as you need it again for the import of the data into the external software.

The data will be stored in EDF format and if you the external software accepts that format you can now import the ECG data into the external software according to their procedure.

#### 6.4.1 Heart rate analysis

To adapt the source or settings for the heart rate analysis, go the "Analysis Settings" (Chapter 6.2 – point 3) field and press the button . Press Heart Rate Analysis in the left pane to get to this window:

| art Rate Analysis       | Artefac      | t Varia | tion [bpm]       | Body    | Artefact [s]    | HRV Aver       | aging      |          |             |   |
|-------------------------|--------------|---------|------------------|---------|-----------------|----------------|------------|----------|-------------|---|
| 42.1                    | 46           |         |                  | 3,0     | ۲               | 60             |            |          |             |   |
|                         | Asystol      | e (ms)  | Tachycar         | dia [b; | om] Bradyca     | ardia [bpm]    | Min. Durat | ion [s]  |             |   |
| Hide events during wake | 3000         |         | 90               | 1       | 40              |                | 30         |          |             |   |
| Automatic analysis      | ∏ Us         | e wave  | elet             |         |                 |                |            |          |             |   |
|                         | Wid          | e/Nan   | alamoo wa        | ex Tac  | shvcardia —     |                |            |          |             |   |
|                         | Tachyo       | ardia   | [bpm] Min        | beats   | s count         |                |            |          |             |   |
|                         | 100          |         | 3                |         |                 |                |            |          |             |   |
|                         | Wide o       | omplex  | CQRS min         | Imsl    | Narrow con      | nolex QRS      | max. [ms]  |          |             |   |
|                         | 120          | SHAME   | 0030000000000000 |         | 120             | dversberei Smi |            |          |             |   |
|                         | - 400        | alarəti | on /Decele       | ration  | <u>1077)</u>    |                | 6.0        |          |             |   |
|                         | Amhyth       | mia Va  | riation [%]      | Min.    | Duration [s]    | Min. Chan      | ae [1/min] | Max. Dur | ation [s]   |   |
|                         | 40           |         |                  | 3       |                 | 20             |            | 30       |             |   |
|                         |              | 1022    |                  |         | 1.00            | <u></u>        | 1911       | <u></u>  | 1.001       |   |
|                         | Lin          | nit lac | hycardia         |         |                 |                |            |          |             |   |
|                         |              |         |                  |         |                 |                |            |          |             |   |
|                         |              | Ula     |                  |         |                 |                |            |          |             |   |
|                         | Heart Hate   |         |                  |         | Cardiac Source  |                | Source     | ECG      |             |   |
|                         | Acceleration |         |                  |         | Artefact Source |                | Source 🔽   | Positi   | on Analysis | • |
|                         |              | Decel   | utlamia          |         |                 |                |            |          |             |   |
|                         | Amhythmia    |         |                  |         |                 |                |            |          |             |   |

Picture 6-15: Heart rate analysis

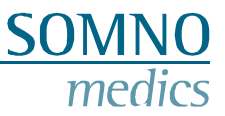

The calculation of the heart rate is based on the following algorithm "QRSDet" from Hamilton, Tompkins, W. J., "Quantitative investigation of QRS detection rules using the MIT/BIH arrhythmia database", IEEE Trans. Biomed. Eng., BME-33, pp. 1158-1165, 1987, in der Version 12/04/2000.

The heart rate is calculated from the distance between two R-peaks. Using the following formula: Heart rate = 60 / distance

Using the **Cardiac Source** field, the source can be selected on which the heart rate analysis is based.

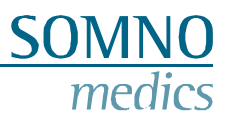

## 7 Error messages and problem solving

| Error description        | Possible root cause                                             | Check for root cause                             |  |  |  |  |  |
|--------------------------|-----------------------------------------------------------------|--------------------------------------------------|--|--|--|--|--|
| Intialisation / Transfer |                                                                 |                                                  |  |  |  |  |  |
| Virtual docking station  | Virtual docking station Go to the installation folder > bin64 > |                                                  |  |  |  |  |  |
| does not show up         | was closed                                                      | ABPMDockingStation.exe                           |  |  |  |  |  |
|                          |                                                                 | After the restart it should work again           |  |  |  |  |  |
| Virtual docking station  | Wrong USB cable                                                 | Please check that you use the original USB       |  |  |  |  |  |
| does not show up         |                                                                 | cable                                            |  |  |  |  |  |
|                          | Measurement duration too short                                  |                                                  |  |  |  |  |  |
| Measurement duration     | The measurement was                                             | Check in the logbook what happened. Go to the    |  |  |  |  |  |
| is too short             | ended before duration                                           | Menu: Tools > Info > Montage                     |  |  |  |  |  |
|                          | end                                                             | Check how the measurement was aborted            |  |  |  |  |  |
| Measurement duration     | The measurement was                                             | Check in the logbook what happened. Go to the    |  |  |  |  |  |
| is too short             | ended before duration                                           | Menu: Tools > Info > Logbook                     |  |  |  |  |  |
|                          | end                                                             | Check if the battery ran empty before the end of |  |  |  |  |  |
|                          |                                                                 | the measurement                                  |  |  |  |  |  |
|                          | Sign                                                            | als                                              |  |  |  |  |  |
| A signal was not         | The sensor was not                                              | Check which sensors have been part of the        |  |  |  |  |  |
| recorded                 | attached before the                                             | measurement                                      |  |  |  |  |  |
|                          | measurement start or                                            | Go to the Menu: Tools > Info > Montage           |  |  |  |  |  |
|                          | was broken                                                      | Check which signals have been recorded           |  |  |  |  |  |

#### Error messages

| Error code | Message                       | Possible actions                                                                                                    |
|------------|-------------------------------|----------------------------------------------------------------------------------------------------|
| E1         | No pressure<br>Check cuff     | Please check if the cuff is applied correctly                                                                                        |
| E2         | Cuff removed<br>Check cuff    | Please check if the cuff is applied correctly                                                                                        |
| E3         | Time out<br>Will be repeated  |                                                                                                    |
| E4         | Movement<br>Keep arm still    | Please do not move during the cuff measurement                                                                                       |
| E5         | No pulses<br>Check cuff       | No pulses have been detected<br>please check how the cuff is<br>applied                                                              |
| E6         | Movement<br>Keep arm still    | Please do not move during the cuff measurement                                                                                       |
| E7         | Movement<br>Keep arm still    | Please do not move during the cuff measurement                                                                                       |
| E8         | No pulses<br>Will be repeated |                                                                                                    |
| E11        | Movement<br>Keep arm still    | Please do not move during the cuff measurement                                                                                       |
| E12        | Movement<br>Keep arm still    | Please do not move during the cuff measurement                                                                                       |
| E13        | Leakage<br>Check cuff         | A leak was detected. Please check<br>if the device was correctly attached<br>to the cuff<br>Please check if bladder has a<br>leakage |

| E14 | Movement       | Please do not move during the cuff |
|-----|----------------|------------------------------------|
|     | Keep arm still | measurement                        |

**SOMNO** 

medics

| Failure messages |                                             |                                                                                        |  |  |  |
|------------------|---------------------------------------------|----------------------------------------------------------------------------------------|--|--|--|
| Error code       | Message                                     | Possible actions                                                                       |  |  |  |
| F1               | Sensor defect<br>Please call service        | Please contact your distributor                                                        |  |  |  |
| F2               | External ECG defect<br>Please call service  | Please contact your distributor                                                        |  |  |  |
| F3               | Pleth<br>Please call service                | Please contact your distributor                                                        |  |  |  |
| F4               | Internal ECG<br>Cuff securely fasten        | Make sure the cuff is applied tight,<br>so the internal ECG studs have<br>skin contact |  |  |  |
| F5               | Charge battery before measurement           | The battery needs to be charged                                                        |  |  |  |
| F6               | Defect pump<br>Please call service          | Please contact your distributor                                                        |  |  |  |
| F7               | Defect motor<br>Please call service         | Please contact your distributor                                                        |  |  |  |
| F8               | SD-card problem<br>Please call service      | Please contact your distributor                                                        |  |  |  |
| F10              | Slow valve defect<br>Please contact service | Please contact your distributor                                                        |  |  |  |
| F11              | Fast valve defect<br>Please contact service | Please contact your distributor                                                        |  |  |  |
| F12              | Both valve defect<br>Please call service    | Please contact your distributor                                                        |  |  |  |
| F13              | Leakage<br>Please call service              | Please contact your distributor                                                        |  |  |  |
| F14              | RTC defect<br>Please call service           | Please contact your distributor                                                        |  |  |  |
| F15              | SD card connection<br>Please call service   | Please contact your distributor                                                        |  |  |  |

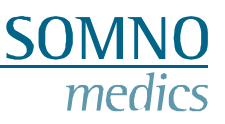

## 8 Maintenance and disinfection

#### 8.1 Maintenance

The ABPMpro system requires maintenance every 2 years. The maintenance includes, calibration, internal battery exchange, examination for damage, a test for proper functioning and in case needed, a firmware update.

Maintenance can only be performed by the manufacturer or a certified professional by the manufacturer.

The calibration interval may be regulated by national laws or regulations differently in individual countries. Please check the regulations in your country.

#### 8.2 Cleaning and disinfection

Disinfect the devices between each patient to prevent cross-contamination.

| Object                                         | Disinfectants (trade<br>names)                                          | Concentration                  | Frequency | Miscellaneous                                                                            |
|------------------------------------------------|-------------------------------------------------------------------------|--------------------------------|-----------|------------------------------------------------------------------------------------------|
| ABPMpro<br>ECG- Sensor<br>Pleth-Sensor<br>Cuff | wipe disinfection –<br>tested:<br>Terralin Liquid<br>Mikrozid AF cloths | ready for use<br>ready for use | After use | If necessary, remove adhesive<br>residues.<br>Follow the manufacturer's<br>instructions! |

The exposure time and dosage prescribed by the manufacturer of the disinfectant must be strictly observed.

An alternative disinfectant based on the ingredients can be: Wipe Out - Isopropyl Wipes.

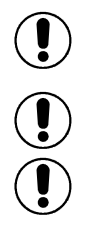

This SOMNOmedics device complies with protection class IP 22 regarding ingression of humidity and water. Cleaning should be performed with a lint-free and damp cloth.

Ensure that no liquids seep into the device during cleaning.

The device and the sensors cannot be sterilized or autoclaved.

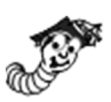

#### Special cleaning instructions for washing the cuff

Please be aware that using machine washing could deteriorate the cuff a lot faster compared to hand wash or above-mentioned cleaning.

In case you want to wash the cuff follow the steps down below:

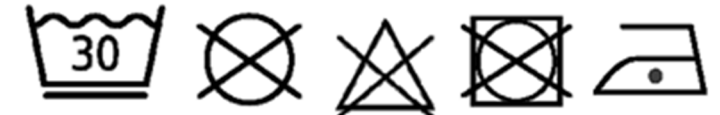

- 1. Remove the bladder. The inside of the cuff consists of two fabric layers that overlap in the middle. This overlap allows the bladder to be inserted or removed in the cuff.
- 2. Close the Velcro and put the cuff in a wash bag
- 3. Wash the cuff at 30 ° C with a mild detergent. No dry cleaning, no bleaching, no tumble dryer, ironing with max. 100 ° C.
- 4. Let the cuff air dry. There must be no water left in the tubing of the docking station. Then insert the bladder back into the pocket provided.

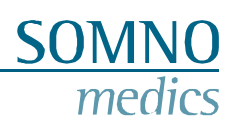

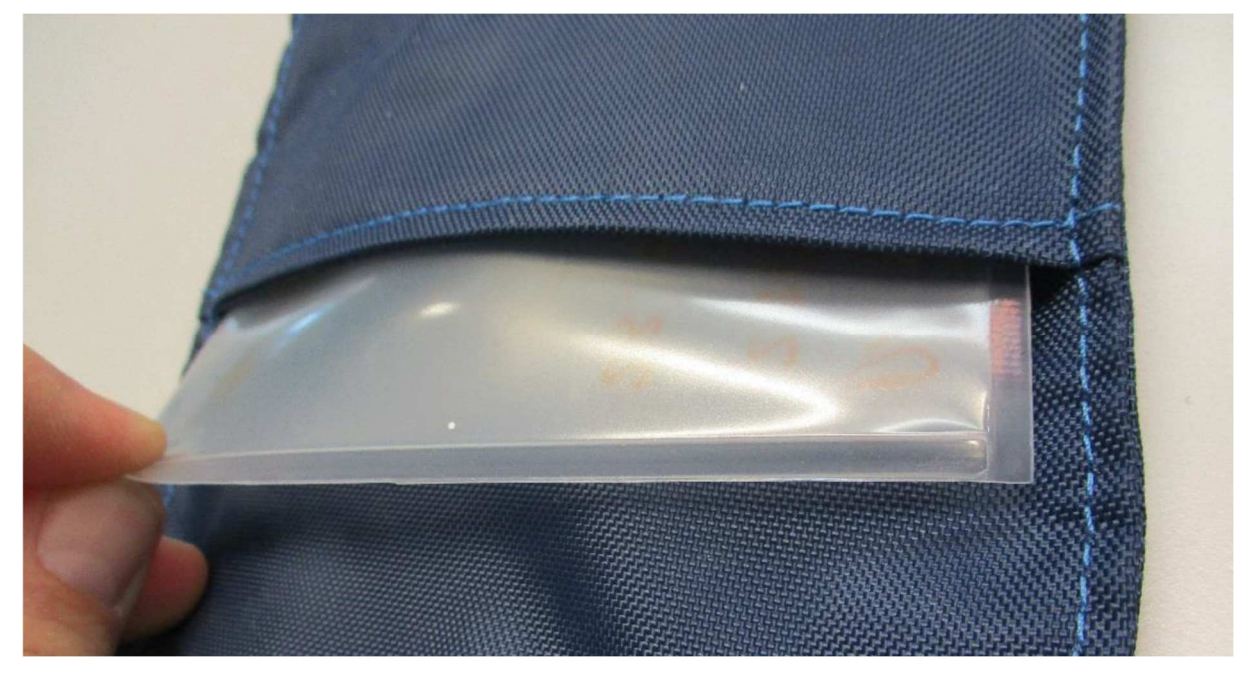

Picture 8-1: Take bladder out of cuff

5. Perform a control measurement to verify that the device is ready for use.

#### 8.3 Usage of the internal battery

The internal battery is a Lithium-Ion (Li ION) rechargeable battery. The battery offers a long life (approximately 500 charges), is not susceptible to memory effects and is ecologically friendly.

It takes approximately 2.5 h to charge a completely discharged battery. The battery is fully charged when the battery at the ABPMpro display is completely filled. To charge the ABPMpro use the supplied USB cable to either connect it to the PC or the power supply to charge the system without a PC.

In addition, the operating, storage and transport conditions of the basic device have to be observed as described in Chapter 0.

#### 8.4 Essential requirements

In accordance with the IEC 80601-2-30 Ed. 2 standard, the following performance characteristics are defined:

| • | Limits of the error of the manometer | 201.12.1.102 |
|---|--------------------------------------|--------------|
|   |                                      |              |

Reproducibility of the blood pressure determination 201.12.1.107

These are subjected to the medical technical check (MTK) as part of the 2-year maintenance. This involves recalibrating the pressure sensor of the device and ensuring that the absolute pressure values are maintained.

In addition, the required essential performance characteristics according to IEC 60601-2-47:2012 for the automatic analyses, detailed in 201.12.1.101 and are fulfilled by third-party software corresponding to this standard. These include:

| • | Heart rate             | 201.12.1.101.3.1 |
|---|------------------------|------------------|
| • | Supraventicular ectopy | 201.12.1.101.3.2 |
| • | Venticular ectopy      | 201.12.1.101.3.3 |
| • | Bradycardia data       | 201.12.1.101.3.4 |
| • | Pauses                 | 201.12.1.101.3.5 |
| • | ST segment shift       | 201.12.1.101.3.6 |
| • | ECG paper record       | 201.12.1.101.3.7 |
|   |                        |                  |

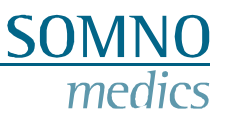

## 9 Service

#### 9.1 Technical data ABPMpro

| Signal                   | Resolution | Measurement<br>interval | Frequency interval | Accuracy        |
|--------------------------|------------|-------------------------|--------------------|-----------------|
| Pressure                 | 12 bit     | 0 – 300 mmHg            | 1000 Hz            | 1,5 %           |
| ECG internal             | 16 bit     |                         | 0,1 – 100 Hz       |                 |
| ECG external             | 16 bit     | ±6 mV                   | 0,03 – 150 Hz      | ±0,2 % + ±5 %   |
| Pleth-Sensor             | 24 bit     |                         |                    |                 |
| Body Position / Activity | 12 bit     | ±4 G                    |                    | ±30 mg + 2 %/°C |
| Battery voltage          | 16 bit     |                         |                    | ±25 mV          |

| Dimensions and weigth | 125 g, 101 x 75 x 25 mm                                                                                                    |
|-----------------------|----------------------------------------------------------------------------------------------------|
| Data processing       | Active filtering of the signals                                                                                                    |
| Power supply Akku     | Dimensions: 60 x 25 x 11 mm<br>Nominal voltage: 3,7 V<br>Maximum charging voltage: 4,2 V<br>Rated capacity: 1800 mAh<br>Maximum charging current: 1,5 A<br>Integrated protection circuit with overcharge protection with 4.2 V, deep discharge<br>protection at 2.8V<br>The service life is 15 months of operation or about 500 charging cycles.<br>The battery is permanently installed and cannot be replaced! |

#### Power supply ABPMpro (ABP530)

| Input            | 100 – 240 V   |
|------------------|---------------|
|                  | ~50 – 60 Hz   |
|                  | 0,32 – 0,19 A |
| Output           | 5,1 VDC       |
|                  | 2,4 A         |
| Protection class | II            |

#### 9.2 Life time

The assumed product life for the ABPMpro is 7 years.

We therefore strongly recommend that you follow the recommended maintenance intervals of 2 years. Otherwise, we cannot guarantee the expected product life cycle.

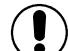

Prematurely aged or defective sensors and connecting cables must be replaced.

#### 9.3 Operating, storage and transport conditions

Store the device and accessories in the supplied transport bag. This protects the device from dust, lint, light and pests.

| Humidity                     | During operation: 15 % – 90 %, non-condensing.<br>During storage/transport: 20 % – 95 %, non-condensing |
|------------------------------|----------------------------------------------------------------------------------------------------|
| Environmental<br>temperature | During operation: +5 °C – +40 °C<br>During storage/transport: -20 °C – +70 °C                           |
| Atmospheric pressure         | 700 hPa – 1060 hPa                                                                                      |

Products are to be packed for transport in package that have enough shock absorbing materials. All packed and shipped in a suitable transport carton. Transport and delivery are carried out by service personnel or distributors.

The device must be protected from penetrating water and moisture. The device must not be used in an oxygen-enriched environment.

From the minimum storage temperature to operation, the device should be warmed up for one hour at an ambient temperature of 20°C.

From the maximum storage temperature to operation, the device should be cooled down for half an hour at an ambient temperature of 20°C.

Care should be taken to avoid condensation.

#### 9.4 **EMC** information

Refer to the tables in this section for specific device information for compliance with IEC60601-1-2 standards.

This information is excerpted from European standards for electrical medical devices. They must be observed when installing and combining SOMNOmedics devices with products from other manufacturers. In case of ambiguity, the complete standard should be consulted.

#### Guidance and manufacturer's declaration — electromagnetic emissions

The equipment is intended for use in the electromagnetic environment specified below. The customer or the user of the equipment should assure that it is used in such an environment.

| Emissions test                                   | Compliance | Electromagnetic environment – guidance                                                                                                    |  |  |  |
|--------------------------------------------------|------------|----------------------------------------------------------------------------------------------------|--|--|--|
| RF Emission                                      | Group 1    | The equipment uses RF energy only for its internal                                                                                                    |  |  |  |
| CISPR 11                                         | -          | function. Therefore, its RF emissions are very low and                                                                                                    |  |  |  |
|                                                  |            | are not likely to cause any interference in nearby                                                                                                    |  |  |  |
|                                                  |            | electronic equipment.                                                                                                    |  |  |  |
| RF Emission<br>CISPR 11                          | Class B    | The equipment is suitable for use in all establishments,<br>including domestic establishments and those directly<br>connected to the public low-voltage power supply network<br>that supplies buildings used for domestic purposes. |  |  |  |
| Harmonic emissions,<br>IEC 61000-3-2 (*)         | N/A        | Only for devices with power consumption > 75 W                                                                                                    |  |  |  |
| Voltage fluctuation/flicker<br>IEC 61000-3-3 (*) | N/A        | Chily for devices with power consumption >/5 W                                                                                                    |  |  |  |

#### Guidance and manufacturer's declaration — electromagnetic immunity

 The equipment is intended for use in the electromagnetic environment specified below. The customer or the user of the equipment should assure that it is used in such an environment.

 Immunity test
 IEC 60601- Test Level
 Electromagnetic environment– guidance

 Electrostatic discharge (ESD), IEC61000-4-2
 ± 8 kV contact
 Floors should be wood, concrete or ceramic tile. If floors are covered with synthetic

|                                                    | ± 2 kV, ± 4 kV, ± 8 kV, ± 15 kV air | material, the relative humidity should be at least 30 %.                            |
|----------------------------------------------------|-------------------------------------|-------------------------------------------------------------------------------------|
| Electrical fast transient<br>/burst, IEC 61000-4-4 | $\pm$ 2 kV for power supply lines   | Mains power quality should be that of a typical commercial or hospital environment. |
|                                                    | ±1 kV for input / output lines      | Input/ Output nicht anwendbar. Alle Kabel sind kürzer als 3m.                       |

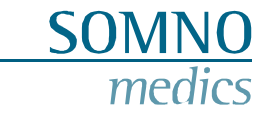

| Surge,<br>IEC 61000-4-5                                         | ± 0,5 kV, ±1 kV differential                                                                                                    | Mains power quality should be that of a typical<br>commercial or pospital environment                                                                                                    |
|-----------------------------------------------------------------|----------------------------------------------------------------------------------------------------|----------------------------------------------------------------------------------------------------|
|                                                                 | ±2 kV common mode                                                                                                    |                                                                                                    |
|                                                                 |                                                                                                    | Common mode nicht anwendbar. Netzteil<br>Schutzklasse II                                                                                                    |
| Voltage dips, short interruptions and voltage                   | 0 % U₁ for ½ cycle at 0, 45, 90,<br>135, 180, 225, 270, 315 degree                                                                                                    | Mains power quality should be that of a typical commercial or hospital environment.                                                                                                    |
| IEC 61000-4-11                                                  | $0~\%~U_{\tau}$ for 1 cycle at 0 degree                                                                                                    | If the user of the equipment requires continued                                                                                                    |
|                                                                 | 70% U $_{\tau}$ for 25 / 30 cycles at 0 degree                                                                                                    | recommended that the equipment be powered from<br>an uninterruptible power supply or a battery.                                                                                                    |
|                                                                 | 0 % U $_{\tau}$ for 250 / 300 cycles                                                                                                    |                                                                                                    |
|                                                                 |                                                                                                    | Note: $U\tau$ is the a.c. mains voltage prior to application of the test level.                                                                                                    |
| Power frequency (50/60<br>Hz) magnetic field,<br>IEC 61000-4-8  | 30 A/m                                                                                                    | Power frequency and magnetic fields should be at levels characteristic of a typical location in a typical commercial or hospital environment.                                                                                                    |
|                                                                 |                                                                                                    | Portable and mobile RF communications equipment<br>should be used no closer to any part of the<br>equipment, including cables, than the recommended<br>separation distance calculated from the equation<br>applicable to the frequency of the transmitter.                                                                                 |
|                                                                 |                                                                                                    | Recommended separation distance:                                                                                                    |
| Conducted RF,<br>IEC 61000-4-6                                  | 3 V / 6 V for ISM- and amateur<br>radio frequency bands<br>150 kHz to 80 MHz<br>80 % AM @t 2 Hz                                                                                                    | d=1,2√P                                                                                                    |
| Radiated RF,<br>IEC 61000-4-3                                   | 10 V/m,<br>80 MHz to 2,7 GHz,<br>80 % AM @ 2 Hz                                                                                                    | d=1,2√P<br>for 80 MHz to 800 MHz<br>d=2,3√P<br>for 800 MHz to 2,5 GHz                                                                                                    |
| Proximity Field from<br>Wireless Transmitters,<br>IEC 61000-4-3 | 385 MHz PM @ 18 Hz, 27 V/m<br>450 MHz FM ± 5 kHz @ 1 kHz, 28<br>V/m<br>710 MHz PM @ 217 Hz, 9 V/m<br>745 MHz PM @ 217 Hz, 9 V/m<br>810 MHz PM @ 217 Hz, 9 V/m<br>810 MHz PM @ 18 Hz, 28 V/m<br>930 MHz PM @ 18 Hz, 28 V/m<br>930 MHz PM @ 18 Hz, 28 V/m<br>1720 MHz PM @ 217 Hz, 28 V/m<br>1845 MHz PM @ 217 Hz, 28 V/m<br>1970 MHz PM @ 217 Hz, 28 V/m<br>2450 MHz PM @ 217 Hz, 28 V/m<br>3500 MHz PM @ 217 Hz, 28 V/m<br>3500 MHz PM @ 217 Hz, 28 V/m<br>5500 MHz PM @ 217 Hz, 9 V/m<br>5500 MHz PM @ 217 Hz, 9 V/m<br>5785 MHz PM @ 217 Hz, 9 V/m | WARNING: Portable RF communications equipment<br>(including peripherals such as antenna cables and<br>external antennas) should be used no closer than 30<br>cm (12 inches) to any part of the ABPMpro, including<br>cables specified by the manufacturer. Otherwise,<br>degradation of the performance of this equipment<br>could result. |
|                                                                 |                                                                                                    | The field strengths outside shielded stationary RF<br>transmitters determined by an on-site<br>electromagnetic examination should be less than 3 V<br>/ m. Faults may occur near devices marked with the<br>following symbol:                                                                                                    |

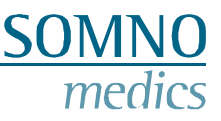

#### 9.5 Malfunction

If safe and proper operation is no longer possible, the device must not be operated anymore and securely stored to prevent inadvertent operation and injury. This applies:

- if the device is visibly damaged (broken housing)
- if the device is no longer functional (incorrect measurement results)
- if parts of the device are loose
- if connectors are damaged (damaged cables)

In such a case use our telephone service! We assure you fast and competent advice and processing. Our contact information can be found in chapter 1.

#### 9.6 Warranty

Warranty of security, reliability and functionality of the device is only provided by SOMNOmedics if:

- add-ons, modifications and repairs are carried out exclusively by persons authorised by SOMNOmedics or made by SOMNOmedics personnel.
- the device is only handled by instructed persons and skilled workers.
- transportation of the device is only carried out with original packing.
- the operation site complies with the ambient conditions of the device.
- the device is used according to the instruction manual (consider the safety instructions)

The warranty only refers to the main device ABPMpro and includes a period of 24 months.

If you use accessories which are not authorised by SOMNOmedics and it comes to service provision, this will be invoiced.

It is not permitted to open the device. Repairs, opening the device and modifications are carried out exclusively by our authorised service partners or SOMNOmedics.

#### 9.7 Disposal of application parts and/or the ABPMpro

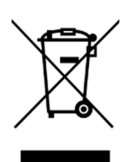

Used or replaced parts are not to be disposed of in the household waste. Please consider the regional environmental regulations regarding disposal of used electronic devices and electronic parts.

Patient data saved on the memory card of the main device must be deleted for data protection reasons.

**Note:** Since October 1, 1998, portable batteries may no longer be disposed of in household waste after consumption. The consumer is obliged to return used batteries to the manufacturer, to the retailer or to a municipal collection point.

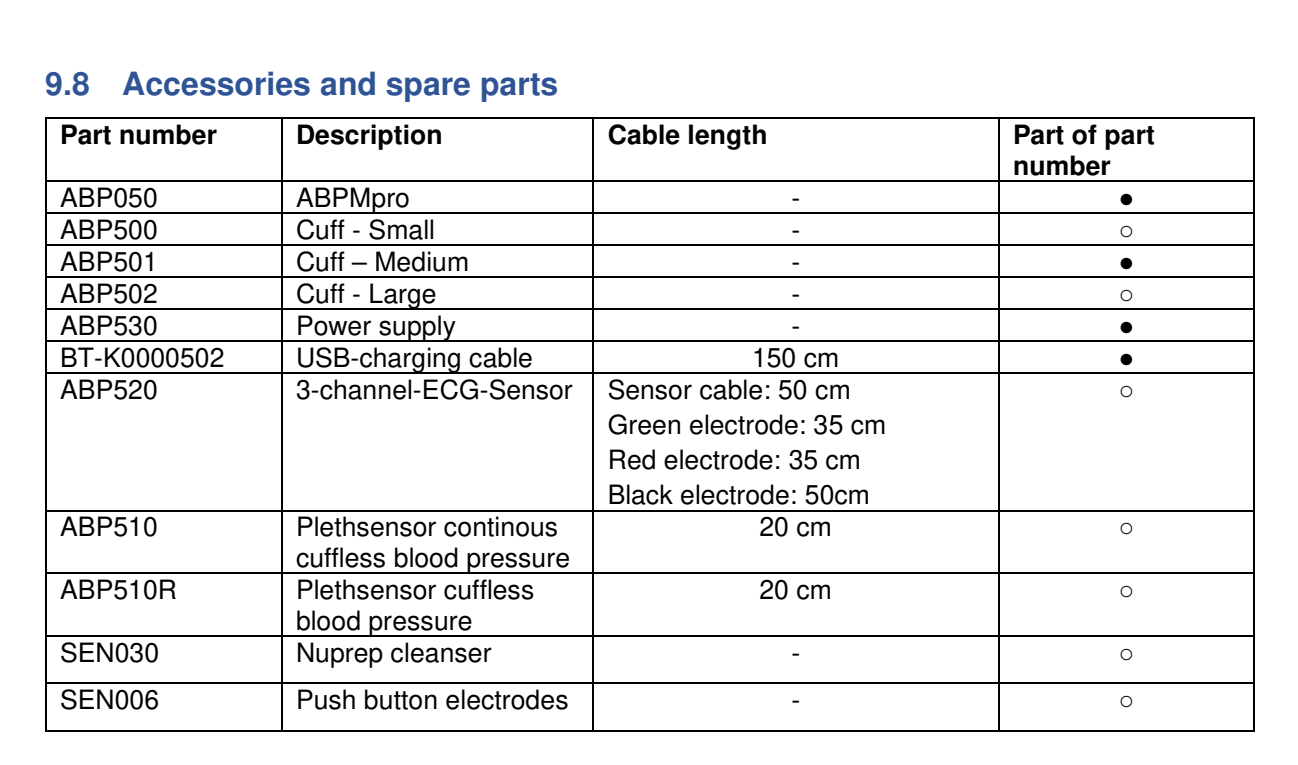

**SOMNO** 

me

Included

 $\circ \text{ optional}$ 

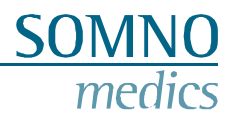

#### 9.9 Notes

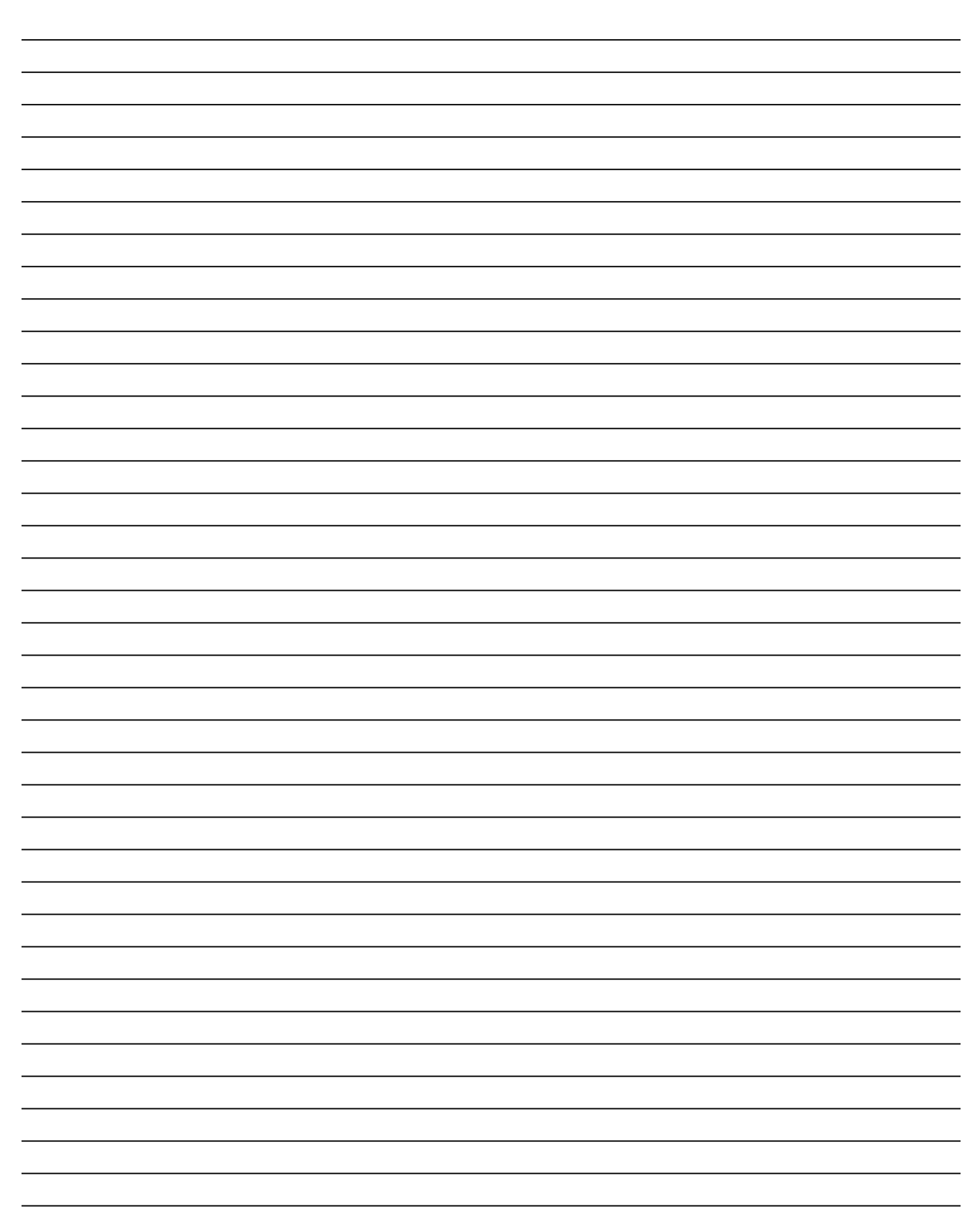